# FutureNet NXR シリーズ NAT,フィルタ設定例集 Ver 1.0.0

センチュリー・システムズ株式会社

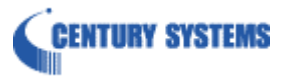

## 目次

| 目次                                                | 2  |
|---------------------------------------------------|----|
| はじめに                                              | 3  |
| 改版履歴                                              | 4  |
| NYR シリープの NAT・フィルタ機能                              | 5  |
|                                                   | J  |
| 1. フィルタ設定                                         | 11 |
| 1-1. 入力(in)フィルタ設定                                 | 12 |
| 1-2. 転送(forward-in,forward-out)フィルタ設定             | 14 |
| 1-3. 動的フィルタ(ステートフルパケットインスペクション)設定                 | 16 |
| 1-4. FQDN フィルタ設定                                  | 18 |
| 2. NAT 設定                                         | 22 |
| 2-1. IP マスカレード設定                                  | 23 |
| 2-2. 送信元 NAT(SNAT)設定                              | 26 |
| 2-3. 宛先 NAT(DNAT)設定                               | 29 |
| 2-4. UPnP 設定                                      | 33 |
| 2-5. SIP-NAT 設定 1                                 | 37 |
| 2-6. SIP-NAT 設定 2                                 | 41 |
| 3. NAT/フィルタ応用設定                                   | 45 |
| 3-1. NAT でのサーバ公開1(ポートマッピング)設定                     | 46 |
| 3-2. NAT でのサーバ公開2(複数 IP+PPPoE)設定                  | 51 |
| 3-3. NAT でのサーバ公開3(複数 IP+Ethernet)設定               | 55 |
| 3-4. NAT でのサーバ公開4(LAN 内のサーバにグローバル IP アドレスでアクセス)設定 | 59 |
| 3-5. NAT でのサーバ公開5(IP nat-loopback の利用)設定          | 63 |
| 3-6. DMZ 構築(PPPoE)設定                              | 67 |
| 付録                                                | 72 |
| フィルタ状態確認方法                                        | 73 |
| NAT 状態確認方法                                        | 74 |
| UPnP 状態確認方法                                       | 75 |
| SIP-NAT 状態確認方法                                    | 76 |
| サポートデスクへのお問い合わせ                                   | 77 |
| サポートデスクへのお問い合わせに関して                               | 78 |
| サポートデスクのご利用に関して                                   | 79 |

## はじめに

- FutureNet はセンチュリー・システムズ株式会社の登録商標です。
- 本書に記載されている会社名,製品名は、各社の商標および登録商標です。
- 本ガイドは、以下の FutureNet NXR 製品に対応しております。
  - NXR-120/C, NXR-125/CX, NXR-130/C, NXR-155/C-WM, NXR-1200
- 本書の内容の一部または全部を無断で転載することを禁止しています。
- 本書の内容については、将来予告なしに変更することがあります。
- 本書の内容については万全を期しておりますが、ご不審な点や誤り、記載漏れ等お気づきの点がありましたらお手数ですが、ご一報下さいますようお願い致します。
- 本書は FutureNet NXR-120/Cの以下のバージョンをベースに作成しております。
   FutureNet NXR シリーズ NXR-120/C Ver5.11.0 (一部例のみ NXR-130/C Ver5.11.0)
   各種機能において、ご使用されている製品およびファームウェアのバージョンによっては一部機能, コマンドおよび設定画面が異なっている場合もありますので、その場合は各製品のユーザーズガイ ドを参考に適宜読みかえてご参照および設定を行って下さい。
- 本バージョンでは IPv4 のみを対象とし、IPv6 の設定に関しては本バージョンでは記載しておりません。
- 設定した内容の復帰(流し込み)を行う場合は、CLIでは「copy」コマンド, GUIでは設定の復帰 を行う必要があります。
- モバイル通信端末をご利用頂く場合で契約内容が従量制またはそれに準ずる場合、大量のデータ通信を行うと利用料が高額になりますので、ご注意下さい。
- 本書を利用し運用した結果発生した問題に関しましては、責任を負いかねますのでご了承下さい。

## 改版履歴

| Version | 更新内容 |
|---------|------|
| 1. 0. 0 | 初版   |

## NXR シリーズの NAT・フィルタ機能

#### ■ フィルタリング機能

#### • 静的フィルタ

NXR シリーズではアクセスリストによる条件定義によりパケットのフィルタリングを行います。アクセ スリストは作成しただけではフィルタとして動作しません。そのためインタフェースの入力(in),転送 (forward-in, forward-out),出力(out)に対して適用することによりフィルタとして動作し、パケッ トの制御を行います。

IP アクセスリストによるフィルタリング時に設定可能なマッチ条件とマッチ時の動作に関しては下記の通りです。

〇マッチ条件

- ・ 送信元 IP アドレス, ネットマスク指定
- ・ 宛先 IP アドレス, ネットマスク指定
- ・ プロトコル指定(既知のプロトコル名指定と任意のプロトコル番号入力)
- ・ 送信元ポート指定(TCP, UDP のみ、範囲指定可)
- 宛先ポート指定(TCP, UDP のみ、範囲指定可)
- ICMP タイプ/コード指定(ICMP 指定時のみ)
- ・ 送信元 MAC アドレス指定

〇マッチ時の動作

- ・ permit 許可されたパケットとして判断されます。
- ・ deny 許可されていないパケットとして破棄されます。
- (③) なお NXR シリーズではフィルタでアクセスリストを利用する場合、アクセスリスト作成時の暗黙 ルールとしてアクセスリストの最後尾に全て許可のルールが設定されます。
- ・動的フィルタ(ステートフルパケットインスペクション)

ステートフルパケットインスペクション機能はパケットを監視してパケットフィルタリング項目 を随時変更する機能で、動的パケットフィルタリング機能として利用できます。

インタフェースでこの設定を有効にした場合、通常そのインタフェースで受信したパケットは全て 破棄されますが、そのインタフェースから送信されたパケットに対応する戻りパケットに対しては アクセスを許可します。

これにより例えば自動的に WAN からの不要なアクセスを制御することが可能で、簡単な設定でより 高度な安全性を保つことができます。

またステートフルパケットインスペクション機能を有効にすると、そのインタフェースへのアクセスは原則不可となります。(静的フィルタ設定やセッション情報がある場合は除く)

よって DNAT 機能を利用して LAN 内にあるサーバを外部に公開するような場合は、静的フィルタ設 定を行い外部から指定したサービスにアクセスできるように設定しておく必要があります。

#### ・IP フィルタの優先順位

入力(in)/転送(forward-in, forward-out)/出力(out)時にフィルタリングが適用される順番は以下のと おりです。なお IPsec インプット/アウトプットポリシチェック(Policy Based IPsec のパケットのみが 対象)は、実際に SPD(Security Policy Database)を検索するわけではなく、ESP 化されてきたパケット /ESP 化するべきパケットの判断のみを行い、この判定にマッチしたパケットが許可されます。

〇 入力

- (1) システムフィルタ
  - Invalid status drop
  - TCP コネクション数制限
- (2) IPsec インプットポリシチェックIPsec ESP(Policy Based)化されてきたものは許可します。
- (3) 入力(in)フィルタ
- (4) ステートフルパケットインスペクション
- (5) サービス用フィルタ(Web 設定画面アクセス用フィルタなど)

#### 〇 転送

- (1) システムフィルタ
  - Invalid status drop
  - Session limit
- (2) IPsec インプット/アウトプットポリシチェック

IPsec ESP (Policy Based) 化されてきたものか、アウトバウンドポリシにマッチするものは許可 します。

- (3) UPNP フィルタリング
- (4) 転送(forward-in, forward-out)フィルタ
- (5) ステートフルパケットインスペクションチェック(入力/転送時のみ)
- (6) WEB 認証用転送 (webauth-filter forward-in, forward-out) フィルタ

〇 出力

(1) IPsec アウトプットポリシチェック

IPsec アウトバウンドポリシ(Policy Based)にマッチするものは許可します。

(2) 出力(out) フィルタ

#### ■ NAT 機能

#### ・ IP マスカレード機能

インタフェースよりパケットを出力する際にパケットの送信元 IPアドレスやTCP/UDPポート番号をパケ ットを出力するインタフェースの IP アドレス, TCP/UDP ポート番号に自動的に変換してパケットを送信 する機能です。 これにより複数のプライベート IP アドレスをある1つのグローバル IP アドレスに変換するといったことが可能となるため、グローバル IP アドレスを1つしか保有していなくても複数のコンピュータからインターネットにアクセスすることができるようになります。

#### ・送信元 NAT (SNAT)機能

IP パケットの送信元 IP アドレスや TCP/UDP ポート番号を変換する機能です。

IP マスカレード機能とは異なり、例えばプライベート IP アドレスをどのグローバル IP アドレスに変換 するかをそれぞれ設定できるのが送信元 NAT 機能です。

〈例〉

プライベート IP アドレスA …> グローバル IP アドレスX プライベート IP アドレスB …> グローバル IP アドレスY

プライベート IP アドレスC~ F …> グローバル IP アドレスΖ

よって例えば IP マスカレード機能を設定せずに送信元 NAT 機能だけを設定した場合は、送信元 NAT 機能 で設定された IP アドレスを持つコンピュータ以外はインターネットにアクセスできません。

#### ・ 宛先 NAT (DNAT) 機能

IP パケットの宛先 IP アドレスおよび TCP/UDP ポート番号を変換する機能です。 例えば通常はインターネット側からプライベート LAN ヘアクセスする事はできませんが、宛先グローバ ル IP アドレスをプライベート IP アドレスへ変換する設定をおこなうことで、見かけ上はインターネッ ト上のサーバへアクセスしているかのように見せることができます。

#### ・NAT の優先順位

NAT の適用順位は以下のとおりです。

〇 入力(プレルーティング)

- (1) システム DNAT
- (2) UPNP 用 DNAT
- (3) ユーザ設定用宛先 NAT (DNAT)

○ 出力(ポストルーティング)

- (1) システム SNAT
- (2) IPsec ポリシにマッチしたパケットは、以下の NAT は未適用となります。
- (3) ユーザ設定用送信元 NAT (SNAT)
- (4) IPv4 マスカレード

### ■ NXR パケットトラベリング

NXR がパケットを受信してから送信するまでに適用される NAT, フィルタおよびパケットカラーリングの 順番は以下のとおりです。

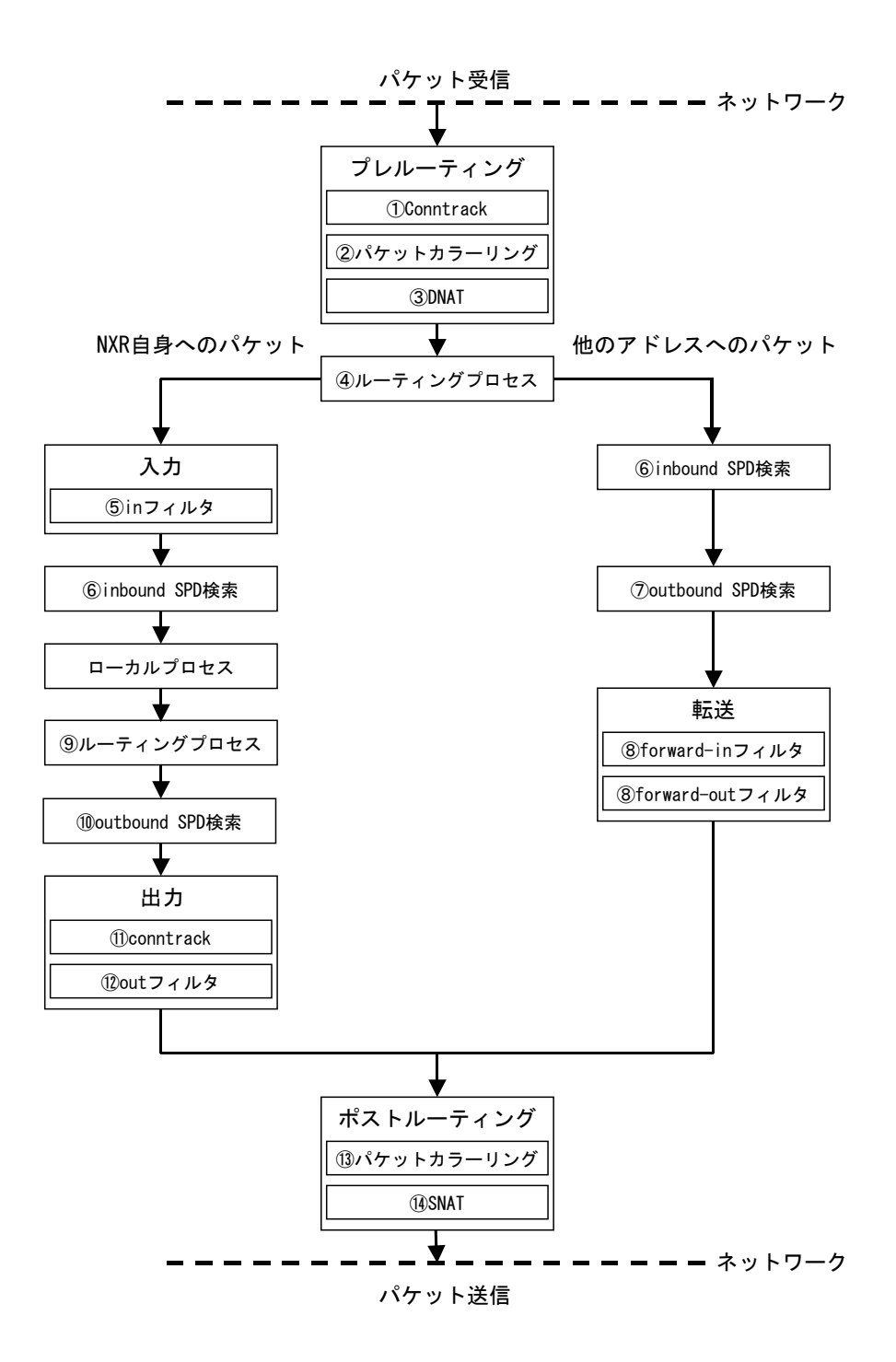

○ パケット転送時

- パケット受信 -

1 Conntrack

セッション情報の作成および参照を行います。この際 session コマンド(global node)で設定 された内容に基づいてチェックが行われます。

- ② パケットカラーリング(入力)
- ③ 宛先 NAT (DNAT)

詳細はNATの優先順位(入力)をご参照ください。

- ④ ルーティングプロセス
- ⑥ IPsec inbound SPD(※1)検索
   ESP 化されてきたパケットはここでポリシチェックが行われます。ESP 化すべきパケットがプレーンテキストで送信されてきた場合は破棄されます。但し ipsec policy-ignore input が有効な場合は、ここでのチェックは行われません。
- ⑦ IPsec outbound SPD(※1)検索
   ipsec policy-ignore output が設定されている場合は、ポリシ検索は行われません。
- ⑧ パケットフィルタリング
   詳細は、IP フィルタの優先順位(転送)をご参照ください。
- 13 パケットカラーリング(出力)
- ⑭ 送信元 NAT(SNAT)

詳細は NAT の優先順位(出力)を参照してください。

- パケット送信 -
- O パケット受信時(NXR が宛先)
- パケット受信 -
  - ① Conntrack

セッション情報の作成および参照を行います。この際 session コマンド(global node)で設定 された内容に基づいてチェックが行われます。

- ② パケットカラーリング(入力)
- ③ 宛先 NAT (DNAT)

詳細はNATの優先順位(入力)をご参照ください。

- ④ ルーティングプロセス
- ⑤ パケットフィルタリング

詳細は、IP フィルタの優先順位(入力)をご参照ください。

⑥ IPsec inbound SPD(※1)検索
 ESP 化されてきたパケットはここでポリシチェックが行われます。ESP 化すべきパケットがプレ
 ーンテキストで送信されてきた場合は破棄されます。但し ipsec policy-ignore input が有効
 な場合は、ここでのチェックは行われません。
 ー>ESP パケットの場合、認証/復号処理後、①へ戻ります。

--> NXR ローカルプロセス

- 〇 パケット送信時(NXR が送信元)
- NXR ローカルプロセスがパケットを送出 -
  - ⑨ ルーティングプロセス
  - ⑪ IPsec outbound SPD(※1)検索
  - 1 Conntrack

セッション情報の作成および参照を行います。この際 session コマンド(global node)で設定 された内容に基づいてチェックが行われます。

⑫ パケットフィルタリング(出力)

詳細は、IP フィルタの優先順位(出力)をご参照ください。

- 13 パケットカラーリング(出力)
- ⑭ 送信元 NAT (SNAT)

詳細はNATの優先順位(出力)をご参照ください。

SNAT される場合この後で再度 IPsec outbound SPD 検索が行われます。但し ipsec policy-ignore output が設定されている場合は、ポリシ検索は行われません。ポリシにマッチしたパケットは 暗号化処理を行い、パケットフィルタリング(出力) --> ポストルーティングを通過し、ESP パ ケットが出力されます。

- パケット送信 -

(注1)

IPsec を使用するにあたって、どのようなパケットに対してどのようなアクション {discard(パケット廃 棄する)、bypass(IPsec 処理を行わない)、apply(IPsec を適用する)} を行うかを定めたルールが SP (Security Policy)で、SP を格納するデータベースが SPD(Security Policy Database)です。 SPD には inbound SPD と outbound SPD があります。受信パケットのポリシチェックには、inbound SPD が検索されます。送信パケットのポリシチェックには、outbound SPD が検索されます。

## 1. フィルタ設定

## 1-1. 入力(in)フィルタ設定

入力フィルタではNXR 宛に送信されたパケットのうち、NXR 自身で受信し処理するものを対象とします。 ここでは LAN 内で特定の IP アドレスからルータへの TELNET アクセスは許可するが、それ以外の IP アド レスからの TELNET アクセスは破棄する設定です。

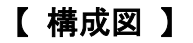

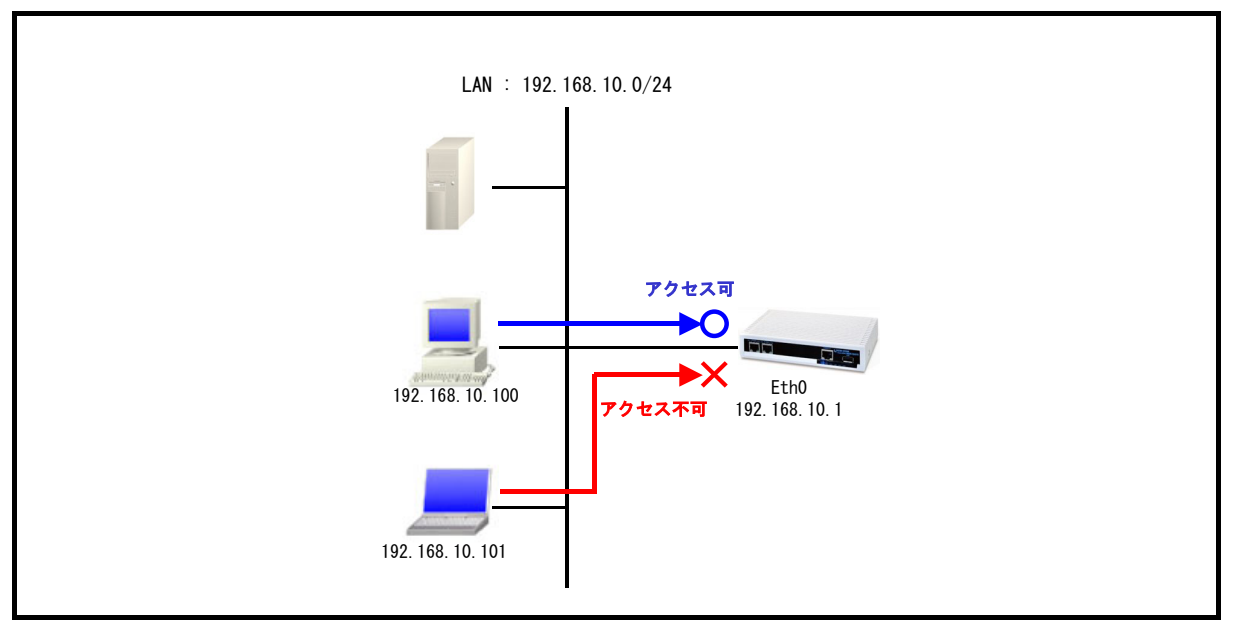

- 入力(in)フィルタでは外部から NXR 自身に入ってくるパケットを制御します。インターネットや LAN から NXR へのアクセスについて制御したい場合には、この入力フィルタ(in フィルタ)を設 定します。
- この例では送信元 IP アドレス 192. 168. 10. 100, 宛先 IP アドレス 192. 168. 10. 1 への TELNET アクセスは許可するが、その他の IP アドレスから宛先 IP アドレス 192. 168. 10. 1 への TELNET アクセスは破棄する eth0\_in という IP アクセスリストを作成します。
- ・ 作成した IP アクセスリスト名 eth0\_in を Ethernet0 インタフェースの in フィルタに適用します。

## 【 設定例 】

```
nxr120#configure terminal
nxr120(config)#ip access-list eth0_in permit 192.168.10.100 192.168.10.1 tcp any 23
nxr120(config)#ip access-list eth0_in deny any 192.168.10.1 tcp any 23
nxr120(config)#interface ethernet 0
nxr120(config-if)#ip address 192.168.10.1/24
nxr120(config-if)#ip access-group in eth0_in
nxr120(config-if)#exit
nxr120(config)#exit
nxr120(config)#exit
nxr120(config)#exit
```

#### 【 設定例解説 】

#### 1. <IP アクセスリスト設定>

nxr120(config)#ip access-list eth0\_in permit 192.168.10.100 192.168.10.1 tcp any 23 nxr120(config)#ip access-list eth0\_in deny any 192.168.10.1 tcp any 23

フィルタの動作を規定するルールリストを作成します。

ここでは IP アクセスリスト名を eth0\_in とします。

ー行目の設定は送信元 IP アドレス 192. 168. 10. 100 宛先 IP アドレス 192. 168. 10. 1 宛先 TCP ポート番号 23 のパケットを許可するための設定です。

二行目の設定は宛先 IP アドレス 192.168.10.1 宛先 TCP ポート番号 23 のパケットを破棄するための設 定です。

これが送信元 IP アドレス 192.168.10.100 以外からの NXR への TELNET アクセスを破棄するルールとなり ます。

この IP アクセスリスト設定は Ethernet0 インタフェース設定で登録します。

(☞) IP アクセスリストを設定しただけではフィルタとして有効にはなりません。フィルタリングを行うインタフェースでの登録が必要になります。

#### 2. <Ethernet0 インタフェース設定>

nxr120(config)#**interface ethernet 0** nxr120(config-if)#**ip address 192.168.10.1/24** Ethernet0 インタフェースの IP アドレスに 192.168.10.1/24 を設定します。

#### nxr120(config-if)#ip access-group in eth0\_in

IP アクセスリスト設定で設定した eth0\_in を in フィルタに適用します。これにより Ethernet0 インタフェースで受信した NXR 自身宛のパケットに対して IP アクセスリストによるチェックが行われ Ethernet0 インタフェースでは送信元 IP アドレス 192. 168. 10. 100 以外からの NXR への TELNET アクセス を破棄するようになります。

【 パソコンの設定例 】

|          | パソコン              |
|----------|-------------------|
| IP アドレス  | 192. 168. 10. 100 |
| サブネットマスク | 255. 255. 255. 0  |

## 1-2. 転送 (forward-in, forward-out) フィルタ設定

転送フィルタでは NXR で内部転送(NXR がルーティング)するパケットを制御するときに利用します。 ここでは LAN\_B に設置されている WWW サーバ, TELNET サーバに対して WWW サーバへのアクセスは許可す るが、TELNET サーバへのアクセスは破棄する設定です。

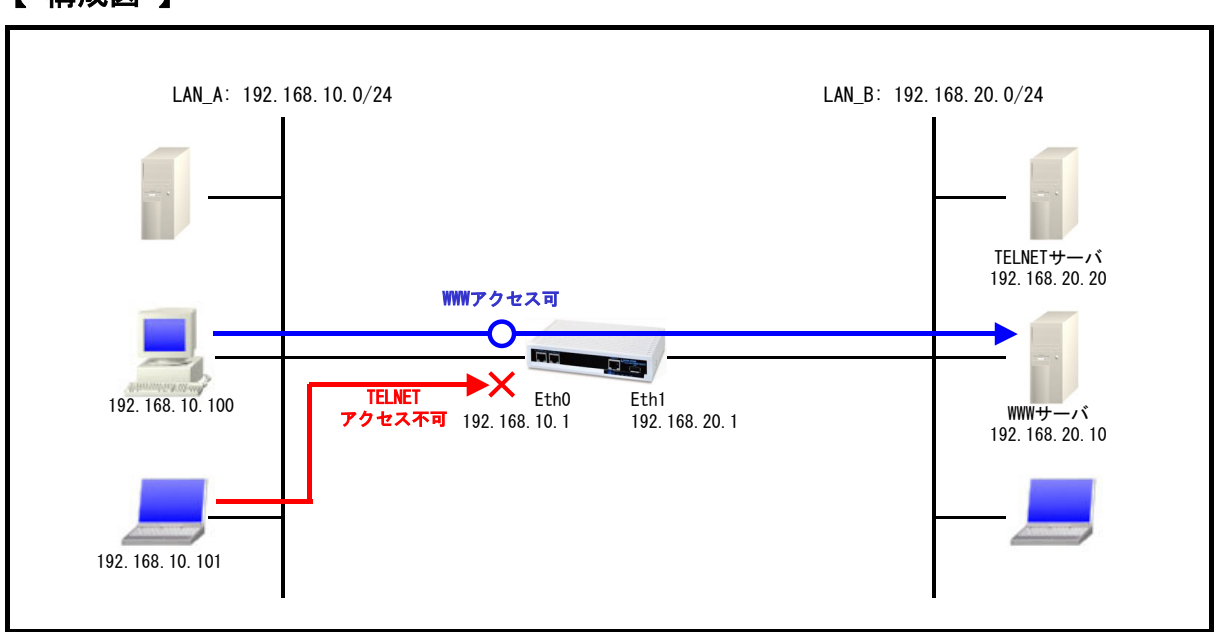

【 構成図 】

- 転送フィルタ(forward-in, forward-out)ではLAN からインターネットへのアクセスやインターネットから LAN 内サーバへのアクセス、LAN から LAN へのアクセスなど NXR で内部転送する(NXR が ルーティングする)パケットを制御します。
- この例では宛先 IP アドレス 192. 168. 20. 10 TCP ポート番号 80 (HTTP) へのアクセスは許可し、
   宛先 IP アドレス 192. 168. 20. 20 TCP ポート番号 23 (TELNET) へのアクセスは破棄する
   eth0\_forward-in という IP アクセスリストを作成します。
- 作成した IP アクセスリスト名 eth0\_forward-in を Ethernet0 インタフェースの forward-in フィ ルタに適用します。

## 【 設定例 】

| nxr120#contigure terminal                                                         |
|-----------------------------------------------------------------------------------|
| nxr120(config)#ip access-list eth0_forward-in permit any 192.168.20.10 tcp any 80 |
| nxr120(config)#ip access-list eth0_forward-in deny any 192.168.20.20 tcp any 23   |
| nxr120(config)#interface ethernet 0                                               |
| nxr120(config-if)#ip address 192.168.10.1/24                                      |
| nxr120(config-if)#ip access-group forward-in ethO_forward-in                      |
| nxr120(config-if)#exit                                                            |
| nxr120(config)#interface ethernet 1                                               |
| nxr120(config-if)#ip address 192.168.20.1/24                                      |
| nxr120(config-if)#exit                                                            |
| nxr120(config)#exit                                                               |
| nxr120#save config                                                                |

#### 【 設定例解説 】

#### 1. <IP アクセスリスト設定>

nxr120(config)#ip access-list eth0\_forward-in permit any 192.168.20.10 tcp any 80 nxr120(config)#ip access-list eth0\_forward-in deny any 192.168.20.20 tcp any 23

フィルタの動作を規定するルールリストを作成します。

ここでは IP アクセスリスト名を eth0\_forward-in とします。

ー行目の設定は宛先 IP アドレス 192.168.20.10 宛先 TCP ポート番号 80 のパケットを許可するための設 定です。

二行目の設定は宛先 IP アドレス 192.168.20.20 宛先 TCP ポート番号 23 のパケットを破棄するための設 定です。

この IP アクセスリスト設定は、Ethernet0 インタフェース設定で登録します。

(マ) IP アクセスリストを設定しただけではフィルタとして有効にはなりません。フィルタリングを行うインタフェースでの登録が必要になります。

#### 2. <Ethernet0 インタフェース設定>

| nxr120(config)#interface ethernet 0                  |  |
|------------------------------------------------------|--|
| nxr120(config-if)# <b>ip address 192.168.10.1/24</b> |  |
|                                                      |  |

#### nxr120(config-if)#ip access-group forward-in eth0\_forward-in

IP アクセスリスト設定で設定した eth0\_forward-in を forward-in フィルタに適用します。これにより Ethernet0 インタフェースで受信した NXR で内部転送する (NXR がルーティングする)パケットに対して IP アクセスリストによるチェックが行われます。

#### 3. <Ethernet1 インタフェース設定>

| nxr120(config)# <b>interface ethernet 1</b><br>nxr120(config-if)# <b>ip address 192.168.20.1/24</b> |  |
|----------------------------------------------------------------------------------------------------|--|
|                                                                                                    |  |

#### 【サーバ,パソコンの設定例】

|             | LAN A の<br>パソコン   | LAN Bの<br>WWWサーバ | LAN B の<br>TELNET サーバ | LAN Bの<br>パソコン    |
|-------------|-------------------|------------------|-----------------------|-------------------|
| IP アドレス     | 192. 168. 10. 100 | 192. 168. 20. 10 | 192. 168. 20. 20      | 192. 168. 20. 100 |
| サブネットマスク    | 255. 255. 255. 0  | 255. 255. 255. 0 | 255. 255. 255. 0      | 255. 255. 255. 0  |
| デフォルトゲートウェイ | 192. 168. 10. 1   | 192. 168. 20. 1  | 192. 168. 20. 1       | 192. 168. 20. 1   |

## 1-3. 動的フィルタ (ステートフルパケットインスペクション) 設定

ステートフルパケットインスペクションはパケットを監視してパケットフィルタリング項目を随時変更 する機能で、動的パケットフィルタリングともいわれる機能です。ここでは Ethernet1 インタフェース 側からの接続要求を全て遮断する設定です。

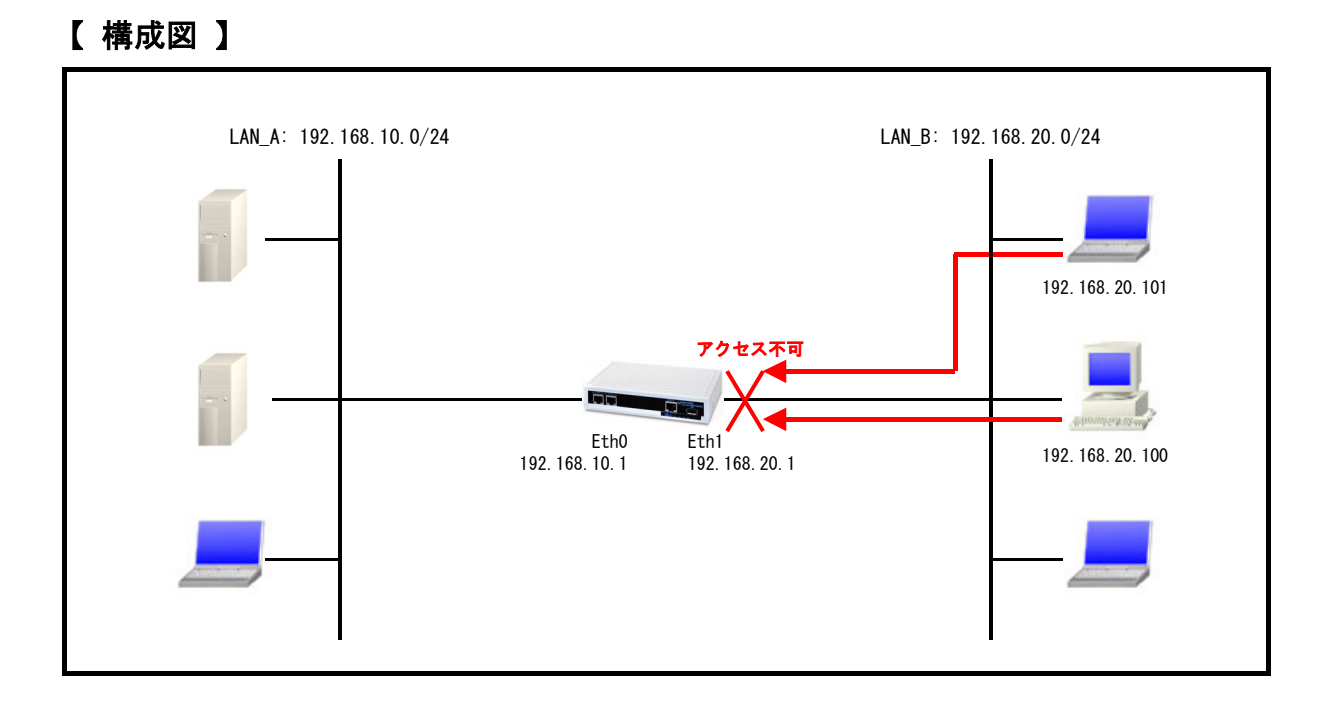

Ethernet1 インタフェースで動的フィルタ(ステートフルパケットインスペクション)を有効にし、Ethernet1 インタフェース側からの接続要求を遮断します。

ステートフルパケットインスペクションはパケットを監視してパケットフィルタリング項目を随 時変更する機能で、動的パケットフィルタリング機能として利用できます。

該当インタフェースでこの設定を有効にした場合、通常そのインタフェースで受信したパケット は全て破棄されますが、そのインタフェースから送信されたパケットに対応する戻りパケットに 対してはアクセスを許可します。

これにより例えば自動的に WAN からの不要なアクセスを制御することが可能です。

#### 【 設定例 】

nxr120#configure terminal nxr120 (config) #interface ethernet 0 nxr120 (config-if) #ip address 192. 168. 10. 1/24 nxr120 (config-if) #exit nxr120 (config) #interface ethernet 1 nxr120 (config-if) #ip address 192. 168. 20. 1/24 nxr120 (config-if) #ip spi-filter nxr120 (config-if) #exit nxr120 (config) #exit nxr120 (config) #exit nxr120 (config) #exit

## 【 設定例解説 】

#### 1. <Ethernet0 インタフェース設定>

nxr120(config)#interface ethernet 0 nxr120(config-if)#ip address 192.168.10.1/24

Ethernet0 インタフェースの IP アドレスに 192.168.10.1/24 を設定します。

#### 2. <Ethernet1 インタフェース設定>

nxr120(config)#**interface ethernet 1** nxr120(config-if)#**ip address 192.168.20.1/24** 

Ethernet1 インタフェースの IP アドレスに 192.168.20.1/24 を設定します。

#### nxr120(config-if)#ip spi-filter

ステートフルパケットインスペクションを設定します。

ステートフルパケットインスペクションは、パケットを監視してパケットフィルタリング項目を随時変 更する機能で、動的パケットフィルタリング機能として利用できます。

該当インタフェースでこの設定を有効にした場合、通常そのインタフェースで受信したパケットは全て 破棄されますが、そのインタフェースから送信されたパケットに対応する戻りパケットに対してはアク セスを許可します。

【 パソコンの設定例 】

|             | パソコン              |
|-------------|-------------------|
| IP アドレス     | 192. 168. 20. 100 |
| サブネットマスク    | 255. 255. 255. 0  |
| デフォルトゲートウェイ | 192. 168. 20. 1   |

## 1-4. FQDN フィルタ設定

IPアクセスリスト設定では送信元 IPアドレス, 宛先 IPアドレスをFQDN形式で設定することが可能です。 これにより指定した FQDN に対応する IP アドレスが複数ある場合でも、その IP アドレスを一つ一つアク セスリストに設定する必要はなく、対応する FQDN を指定するだけでフィルタすることが可能です。 ここでは www. example. com の TCP ポート 80 番宛のアクセスを制限する設定例になります。

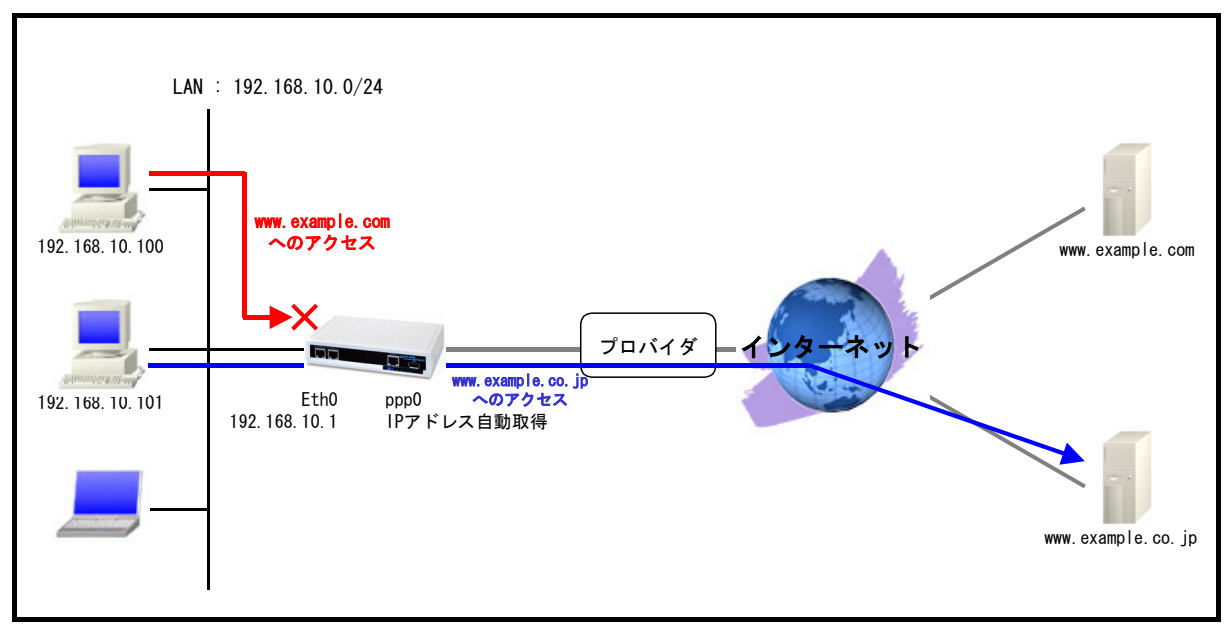

### 【 構成図 】

- IP アクセスリスト設定で宛先 FQDN として www.example.com, 宛先 TCP ポート番号 80 を破棄する 設定をします。
- ppp0 インタフェースで IP マスカレードを有効にし、NXR 配下の複数の端末がインターネットアク セスできるように、送信元 IP アドレスおよびポート番号を変換します。
- ・ DNS機能を有効にし、IPアクセスリスト設定で指定したFQDNの名前解決ができるようにすること、 および NXR 配下の端末からの DNS リクエストを中継できるようにします。
- ・ ppp0 インタフェースで動的フィルタ (ステートフルパケットインスペクション)を有効にし、ppp0 インタフェース側からの接続要求を遮断します。 ステートフルパケットインスペクションは、パケットを監視してパケットフィルタリング項目を 随時変更する機能で、動的パケットフィルタリング機能として利用できます。 該当インタフェースでこの設定を有効にした場合、通常そのインタフェースで受信したパケット は全て破棄されますが、そのインタフェースから送信されたパケットに対応する戻りパケットに 対してはアクセスを許可します。

#### 【 設定例 】

nxr120#configure terminal nxr120(config)#interface ethernet 0 nxr120(config-if)#ip address 192.168.10.1/24 nxr120(config-if)#exit nxr120(config)#ip route 0.0.0.0/0 ppp 0 nxr120(config)#ip access-list ppp0\_forward-out deny any www.example.com tcp any 80 nxr120(config)#interface ppp 0 nxr120(config-ppp)#ip address negotiated nxr120(config-ppp)#ip masquerade nxr120(config-ppp)#ip access-group forward-out ppp0\_forward-out nxr120(config-ppp)#ip spi-filter nxr120(config-ppp)#ip tcp adjust-mss auto nxr120(config-ppp)#no ip redirects nxr120(config-ppp) #ppp username test1@centurysys password test1pass nxr120 (config-ppp) #exit nxr120(config)#interface ethernet 1 nxr120(config-if)#no ip address nxr120(config-if)#pppoe-client ppp 0 nxr120 (config-if) #exit nxr120 (config) #dns nxr120(config-dns)#service enable nxr120 (config-dns) #exit nxr120(config)#exit nxr120#save config

#### 【 設定例解説 】

#### 1. <Ethernet0 インタフェース設定>

nxr120(config)#interface ethernet 0 nxr120(config-if)#ip address 192.168.10.1/24

Ethernet0 インタフェースの IP アドレスに 192.168.10.1/24 を設定します。

#### 2. <スタティックルート設定>

[nxr120(config)#ip route 0.0.0.0/0 ppp 0 デフォルトルートを設定します。PPPoE を利用する場合で、ppp インタフェース側をゲートウェイとする

場合は、ゲートウェイとして ppp インタフェースを指定します。

#### 3. <IP アクセスリスト設定>

[nxr120(config)#ip access-list ppp0\_forward-out deny any www.example.com tcp any 80 フィルタの動作を規定するルールリストを作成します。

ここでは IP アクセスリスト名を ppp0\_forward-out とします。

宛先 FQDN www.example.com 宛先 TCP ポート番号 80 のパケットを破棄するように設定します。

この IP アクセスリスト設定は、ppp0 インタフェース設定で登録します。

(☞) IP アクセスリストを設定しただけではフィルタとして有効にはなりません。フィルタリングを 行ういインタフェースでの登録が必要になります。

#### 4. <ppp0 インタフェース設定>

nxr120(config)#interface ppp 0

ppp0 インタフェースを設定します。

[nxr120(config-ppp)#ip address negotiated IP アドレスを negotiated (自動取得)に設定します。

nxr120(config-ppp)#**ip masquerade** IPマスカレードを設定します。

nxr120(config-ppp)#ip access-group forward-out ppp0\_forward-out

IP アクセスリスト設定で設定した ppp0\_forward-out を forward-out フィルタに適用します。これにより NXR を経由して ppp0 インタフェースから送信されるパケットに対して IP アクセスリストによるチェックが行われます。

nxr120(config-ppp)#ip spi-filter

ステートフルパケットインスペクションを設定します。

ステートフルパケットインスペクションは、パケットを監視してパケットフィルタリング項目を随時変 更する機能で、動的パケットフィルタリング機能として利用できます。

該当インタフェースでこの設定を有効にした場合、通常そのインタフェースで受信したパケットは全て 破棄されますが、そのインタフェースから送信されたパケットに対応する戻りパケットに対してはアク セスを許可します。

これにより自動的に WAN からの不要なアクセスを制御することが可能です。

#### nxr120(config-ppp)#ip tcp adjust-mss auto

TCP MSSの調整機能をオートに設定します。

TCP MSS 調整機能は TCP のネゴシエーション時に MSS 値を調整することで、サイズの大きい TCP パケットを転送する際にフラグメントによるスループットの低下を抑制する場合に利用します。

nxr120(config-ppp)#no ip redirects

ICMP リダイレクト機能を無効に設定します。

nxr120(config-ppp)#ppp username test1@centurysys password test1pass

PPPoE 接続で使用するユーザ ID とパスワードを設定します。

ここではユーザ ID を test1@centurysys, パスワードを test1pass とします。

#### 5. <Ethernet1 インタフェース設定>

nxr120(config)#interface ethernet 1

Ethernet1 インタフェースを設定します。

nxr120(config-if)#**no ip address** 

Ethernet1 インタフェースに IP アドレスを割り当てない設定をします。

PPPoE 接続でプロバイダ等から割り当てられる IP アドレスは Ethernet インタフェースではなく ppp インタフェースに割り当てられますので、PPPoE のみで使用する場合は IP アドレスの設定は不要です。

nxr120(config-if)#pppoe-client ppp 0

Ethernet1 インタフェース上で ppp0 インタフェースを使用するための設定をします。

PPPoE で ppp インタフェースを使用する場合は、pppoe-client コマンドによるインタフェース設定での 登録が必要になります。

#### 6. <DNS 設定>

nxr120(config)#**dns** nxr120(config-dns)#**service enable** DNS サービスを有効に設定します。

### 【 パソコンの設定例 】

|                  | パソコン              |
|------------------|-------------------|
| IP アドレス          | 192. 168. 10. 100 |
| サブネットマスク         | 255. 255. 255. 0  |
| デフォルトゲートウェイ      | 192. 168. 10. 1   |
| DNS サーバの IP アドレス | 192. 168. 10. 1   |

## 2. NAT 設定

## 2-1. IP マスカレード設定

送信元 IP アドレスを IP マスカレードの設定を有効にしたインタフェースの IP アドレスに変換します。

## 【構成図】

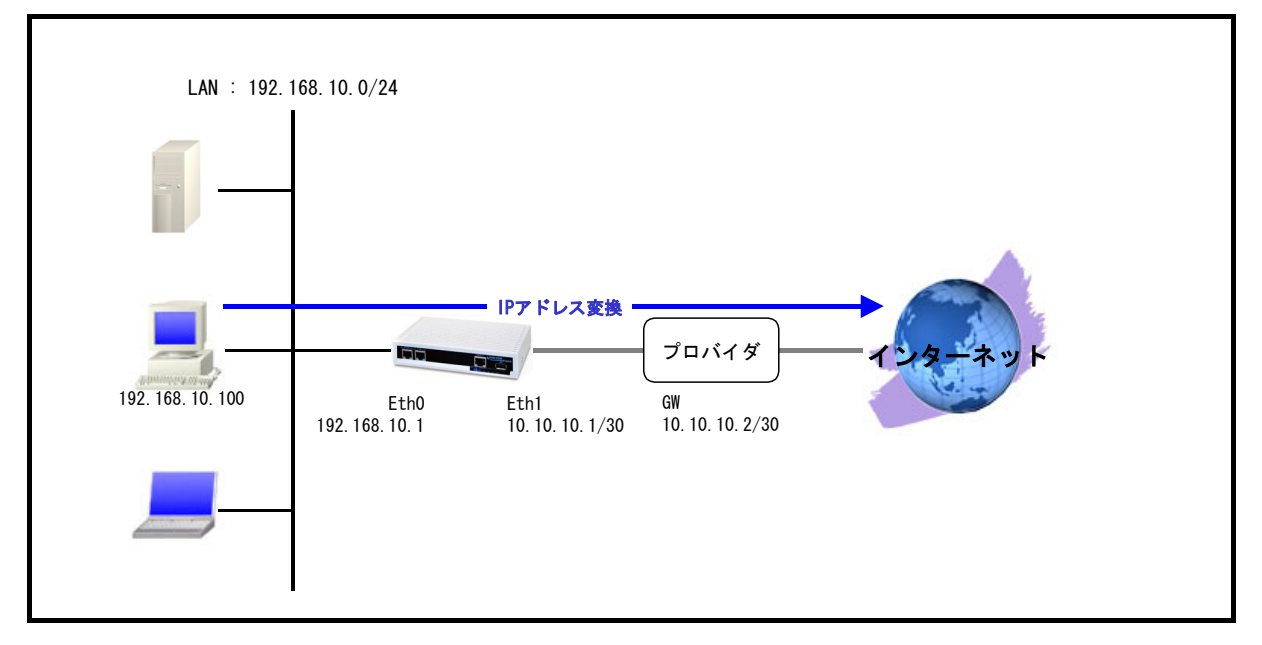

- ・ Ethernet0 インタフェースを LAN 側, Ethernet1 インタフェースを WAN 側とします。
- ・ Ethernet1 インタフェースで IP マスカレードを有効にし Ethernet1 インタフェースから出力され るパケットの送信元 IP アドレスを変換します。
- この設定例では Ethernet1 インタフェースでステートフルパケットインスペクションを有効にしています。
- ・ この設定例では DNS サービスを有効にし、ルート DNS サーバ設定を有効にします。

### 【 設定例 】

| nxr120#configure terminal                    |
|----------------------------------------------|
| nxr120(config)#interface ethernet 0          |
| nxr120(config-if)#ip address 192.168.10.1/24 |
| nxr120(config-if)#exit                       |
| nxr120(config)#ip route 0.0.0.0/0 10.10.10.2 |
| nxr120(config)#interface ethernet 1          |
| nxr120(config-if)#ip address 10.10.10.1/30   |
| nxr120(config-if)#ip masquerade              |
| nxr120(config-if)#ip spi-filter              |
| nxr120(config-if)#exit                       |
| nxr120(config)#dns                           |
| nxr120(config-dns)#service enable            |
| nxr120(config-dns)#root enable               |
| nxr120(config-dns)#exit                      |
| nxr120(config)#exit                          |
| nxr120#save config                           |

#### 【 設定例解説 】

- 1. <Ethernet0 インタフェース設定>
- nxr120(config)#**interface ethernet 0** nxr120(config-if)#**ip address 192.168.10.1/24**

Ethernet0 インタフェースの IP アドレスに 192.168.10.1/24 を設定します。

#### 2. <スタティックルート設定>

nxr120(config)#ip route 0.0.0.0/0 10.10.10.2

デフォルトルートを設定します。ゲートウェイアドレスは上位ルータの IP アドレスを設定します。

#### 3. <Ethernet1 インタフェース設定>

nxr120(config)#**interface ethernet 1** nxr120(config-if)#**ip address 10.10.10.1/30** Ethernet1 インタフェースの IP アドレスに 10.10.10.1/30 を設定します。

<u>nxr120(config-if)#ip masquerade</u> IPマスカレードを設定します。

これにより Ethernet1 インタフェースからパケットが送信される際に送信元 IP アドレスを Ethernet1 インタフェースの IP アドレスに変換します。

#### nxr120(config-if)#ip spi-filter

ステートフルパケットインスペクションを設定します。

ステートフルパケットインスペクションは、パケットを監視してパケットフィルタリング項目を随時変 更する機能で、動的パケットフィルタリング機能として利用できます。

該当インタフェースでこの設定を有効にした場合、通常そのインタフェースで受信したパケットは全て 破棄されますが、そのインタフェースから送信されたパケットに対応する戻りパケットに対してはアク セスを許可します。

これにより自動的に WAN からの不要なアクセスを制御することが可能です。

#### 4. <DNS 設定>

nxr120(config)#**dns** nxr120(config-dns)#**service enable** DNS サービスを有効に設定します。

nxr120(config-dns)#root enable

この設定例ではルート DNS サーバを利用するため、ルート DNS サーバを有効に設定します。

## 【 パソコンの設定例 】

|                  | パソコン              |
|------------------|-------------------|
| IP アドレス          | 192. 168. 10. 100 |
| サブネットマスク         | 255. 255. 255. 0  |
| デフォルトゲートウェイ      | 192. 168. 10. 1   |
| DNS サーバの IP アドレス | 192. 168. 10. 1   |

## 2-2. 送信元 NAT (SNAT) 設定

送信元 NAT (SNAT) 設定では、ある特定のネットワークやホストを指定し送信元 IP アドレスの変換を行うことができます。例えばセグメント毎に異なるグローバル IP アドレスを利用する際に使用します。

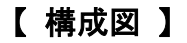

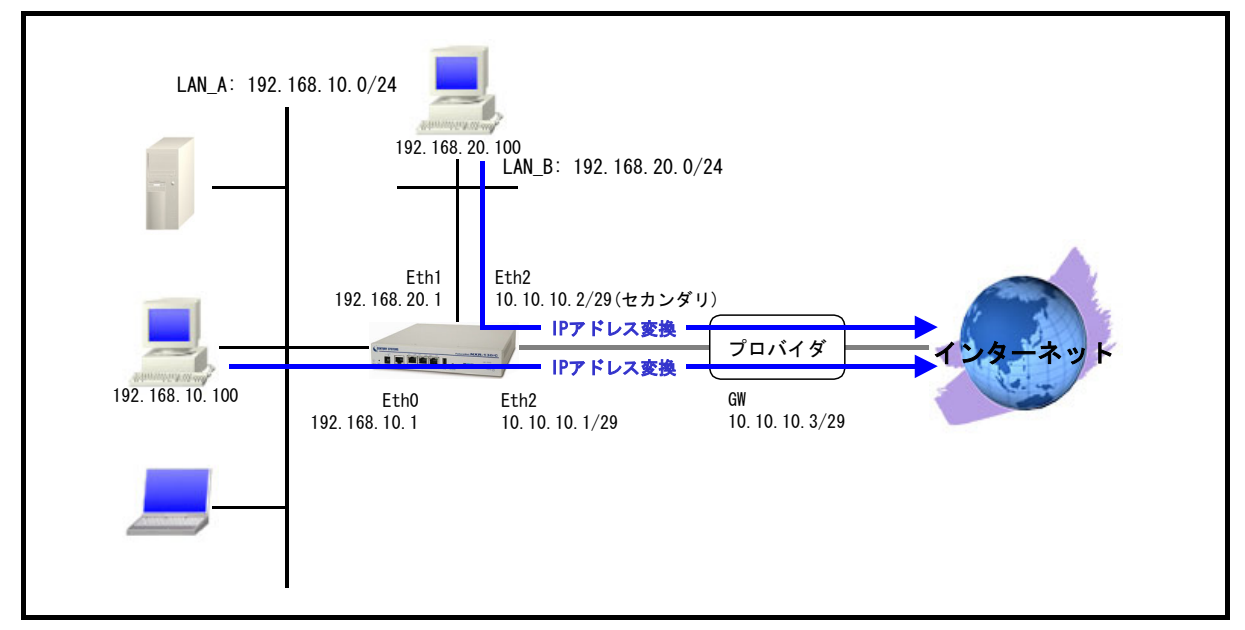

- ・ Ethernet0, 1インタフェースをLAN 側, Ethernet2 インタフェースを WAN 側とします。
- Ethernet0, 1インタフェースが属するネットワークからのパケットで Ethernet2 インタフェース から出力されるパケットの送信元 IP アドレスを変換します。
   その際 192. 168. 10. 0/24 のネットワークから送信されたパケットは送信元 IP アドレスを
   10. 10. 1 に、192. 168. 20. 0/24 のネットワークから送信されたパケットは送信元 IP アドレスを
   10. 10. 2 に変換します。
- この設定例では Ethernet2 インタフェースでステートフルパケットインスペクションを有効にしています。
- ・ この設定例では DNS サービスを有効にし、ルート DNS サーバ設定を有効にしています。

#### 【 設定例 】

nxr130#configure terminal nxr130(config)#interface ethernet 0 nxr130(config-if)#ip address 192.168.10.1/24 nxr130(config-if)#exit nxr130(config)#interface ethernet 1 nxr130(config-if)#ip address 192.168.20.1/24 nxr130(config-if)#exit nxr130(config)#ip route 0.0.0.0/0 10.10.10.3 nxr130(config)#ip snat eth2\_snat ip 192.168.10.0/24 any 10.10.10.1 nxr130(config)#ip snat eth2\_snat ip 192.168.20.0/24 any 10.10.10.2 nxr130(config)#interface ethernet 2 nxr130(config-if)#ip address 10.10.10.1/29 nxr130(config-if)#ip address 10.10.10.2/29 secondary nxr130(config-if)#ip snat-group eth2\_snat nxr130(config-if)#ip spi-filter nxr130(config-if)#exit nxr130 (config) #dns nxr130(config-dns)#service enable nxr130(config-dns)#root enable nxr130 (config-dns) #exit nxr130(config)#exit nxr130#save config

### 【 設定例解説 】

#### 1. <Ethernet0 インタフェース設定>

nxr130(config)#**interface ethernet 0** nxr130(config-if)#**ip address 192.168.10.1/24** 

Ethernet0 インタフェースの IP アドレスに 192. 168. 10. 1/24 を設定します。

#### 2. <Ethernet1 インタフェース設定>

| nxr130(config)#interface ethernet 1          |  |
|----------------------------------------------|--|
| nxr130(config-if)#ip address 192.168.20.1/24 |  |
|                                              |  |

Ethernet1 インタフェースの IP アドレスに 192. 168. 20. 1/24 を設定します。

#### 3. <スタティックルート設定>

[nxr130(config)#ip route 0.0.0.0/0 10.10.10.3 デフォルトルートを設定します。ゲートウェイアドレスは上位ルータの IP アドレスを設定します。

#### 4. <SNAT 設定>

nxr130(config)#ip snat eth2\_snat ip 192.168.10.0/24 any 10.10.10.1 nxr130(config)#ip snat eth2\_snat ip 192.168.20.0/24 any 10.10.10.2

SNAT の動作ルールを作成します。

ここでは SNAT ルール名を eth2\_snat とします。

ー行目の設定は送信元 IP アドレス 192. 168. 10. 0/24 のパケットの送信元 IP アドレスを 10. 10. 1 に変換するための設定です。

二行目の設定は送信元 IP アドレス 192. 168. 20. 0/24 のパケットの送信元 IP アドレスを 10. 10. 10. 2 に変換するための設定です。

この SNAT 設定は、Ethernet2 インタフェース設定で登録します。

(☞) SNAT 設定を設定しただけでは送信元 IP アドレスの変換機能は動作しません。送信元 IP アドレスの変換を行うインタフェースでの登録が必要になります。

5. <Ethernet2 インタフェース設定>

nxr130(config)#interface ethernet 2 nxr130(config-if)#ip address 10.10.10.1/29

Ethernet2 インタフェースの IP アドレスに 10.10.1/29 を設定します。

nxr130(config-if)#**ip address 10.10.10.2/29 secondary** Ethernet2 インタフェースのセカンダリ IP アドレスとして 10.10.10.2/29 を設定します。

nxr130(config-if)#ip snat-group eth2\_snat

SNAT 設定で設定した eth2\_snat を適用します。これにより Ethernet2 インタフェースで SNAT 設定で設 定した IP アドレス変換が行われます。

nxr130(config-if)#ip spi-filter

ステートフルパケットインスペクションを設定します。

ステートフルパケットインスペクションは、パケットを監視してパケットフィルタリング項目を随時変 更する機能で、動的パケットフィルタリング機能として利用できます。

該当インタフェースでこの設定を有効にした場合、通常そのインタフェースで受信したパケットは全て 破棄されますが、そのインタフェースから送信されたパケットに対応する戻りパケットに対してはアク セスを許可します。

これにより自動的に WAN からの不要なアクセスを制御することが可能です。

#### 6. <DNS 設定>

nxr130(config)#**dns** nxr130(config-dns)#**service enable** DNS サービスを有効に設定します。

nxr130(config-dns)#**root enable** 

この設定例ではルート DNS サーバを利用するため、ルート DNS サーバを有効に設定します。

### 【 パソコンの設定例 】

|                  | LAN A のパソコン       | LAN Bのパソコン        |
|------------------|-------------------|-------------------|
| IP アドレス          | 192. 168. 10. 100 | 192. 168. 20. 100 |
| サブネットマスク         | 255. 255. 255. 0  | 255. 255. 255. 0  |
| デフォルトゲートウェイ      | 192. 168. 10. 1   | 192. 168. 20. 1   |
| DNS サーバの IP アドレス | 192. 168. 10. 1   | 192. 168. 20. 1   |

## 2-3. 宛先 NAT (DNAT) 設定

プライベート IP アドレスのネットワーク内にあるサーバをインターネット経由でアクセスさせる場合、 宛先 NAT (DNAT) を設定することにより NXR 経由でのアクセスが可能になります。 この設定例は WWW サーバを DNAT 設定を利用して外部に公開する設定です。

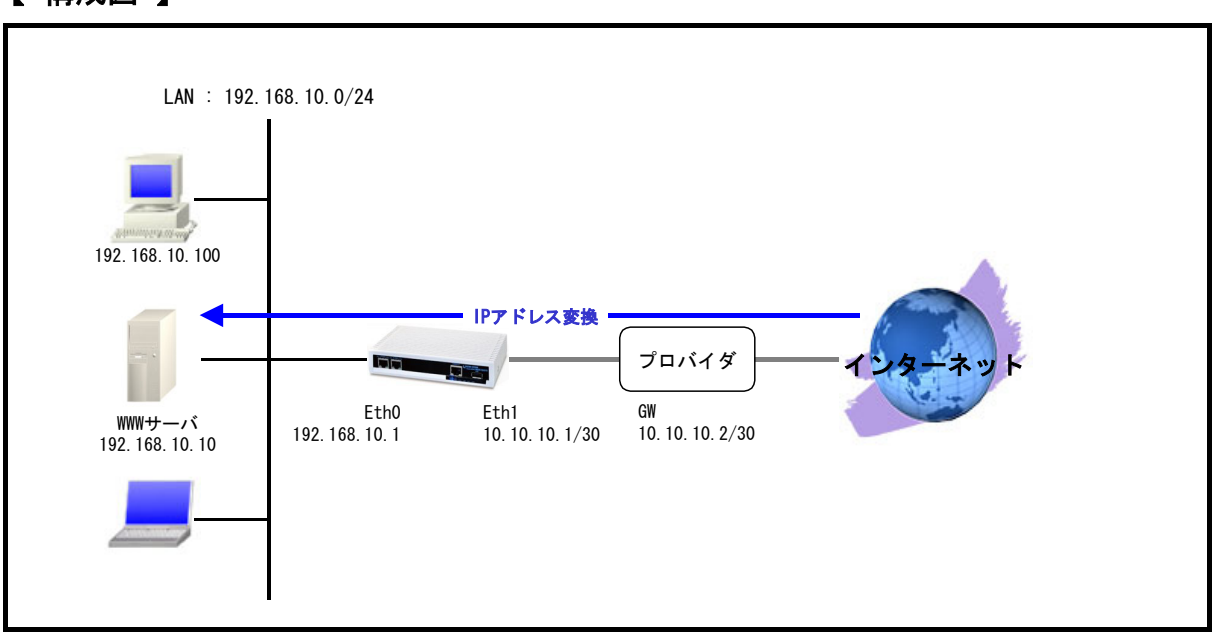

## 【 構成図 】

- ・ Ethernet0 インタフェースを LAN 側, Ethernet1 インタフェースを WAN 側とします。
- Ethernet1 インタフェースで宛先 IP アドレス 10.10.10.1 宛先 TCP ポート番号 80 のパケットを受信した場合は、宛先 IP アドレスを 192.168.10.10 に変換します。
- この設定例では Ethernet1 インタフェースでステートフルパケットインスペクションを有効にしています。そのため Ethernet1 インタフェースで宛先 IP アドレス 192. 168. 10. 10 宛先 TCP ポート 番号 80 へのアクセスを許可するフィルタを設定します。
- ・ この設定例では DNS サービスを有効にし、ルート DNS サーバ設定を有効にしています。

#### 【 設定例 】

nxr120#configure terminal nxr120(config)#interface ethernet 0 nxr120(config-if)#ip address 192.168.10.1/24 nxr120 (config-if) #exit nxr120(config) #ip route 0.0.0.0/0 10.10.10.2 nxr120(config)#ip dnat eth1\_dnat tcp any any 10.10.10.1 80 192.168.10.10 nxr120(config)#ip access-list eth1\_forward-in permit any 192.168.10.10 tcp any 80 nxr120(config)#interface ethernet 1 nxr120(config-if)#ip address 10.10.10.1/30 nxr120(config-if)#ip dnat-group eth1\_dnat nxr120(config-if)#ip masquerade nxr120(config-if)#ip access-group forward-in eth1\_forward-in nxr120(config-if)#ip spi-filter nxr120(config-if)#exit nxr120 (config) #dns nxr120(config-dns)#service enable nxr120(config-dns)#root enable nxr120 (config-dns) #exit nxr120(config)#exit nxr120#save config

#### 【 設定例解説 】

1. <Ethernet0 インタフェース設定>

nxr120(config)#interface ethernet 0 nxr120(config-if)#ip address 192.168.10.1/24

Ethernet0 インタフェースの IP アドレスに 192.168.10.1/24 を設定します。

#### 2. <スタティックルート設定>

nxr120(config)#ip route 0.0.0.0/0 10.10.10.2 デフォルトルートを設定します。ゲートウェイアドレスは上位ルータの IP アドレスを設定します。

#### 3. <DNAT 設定>

nxr120(config)#ip dnat eth1\_dnat tcp any any 10.10.10.1 80 192.168.10.10

DNAT の動作ルールを作成します。

ここでは DNAT ルール名を eth1\_dnat とします。

宛先 IP アドレス 10.10.1 宛先 TCP ポート番号 80 のパケットの宛先 IP アドレスを 192.168.10.10 に 変換するための設定をします。

この DNAT 設定は、Ethernet1 インタフェース設定で登録します。

(マ) DNAT 設定を設定しただけでは宛先 IP アドレスの変換機能は動作しません。宛先 IP アドレスの変換を行うインタフェースでの登録が必要になります。

#### 4. <IP アクセスリスト設定>

[nxr120(config)#ip access-list eth1\_forward-in permit any 192.168.10.10 tcp any 80 フィルタの動作を規定するルールリストを作成します。

ここでは IP アクセスリスト名を eth1 forward-in とします。

宛先 IP アドレス 192.168.10.10 宛先 TCP ポート番号 80 のパケットを許可するように設定します。

この IP アクセスリスト設定は、Ethernet1 インタフェース設定で登録します。

(☞) IP アクセスリストを設定しただけではフィルタとして有効にはなりません。フィルタリングを行うインタフェースでの登録が必要になります。

5. <Ethernet1 インタフェース設定>

nxr120(config)#**interface ethernet 1** nxr120(config-if)#**ip address 10.10.10.1/30** Ethernet1 インタフェースの IP アドレスに 10.10.10.1/30 を設定します。

<u>nxr120(config-if)#ip dnat-group eth1\_dnat</u>
DNAT 設定で設定した eth1\_dnat を適用します。これにより Ethernet1 インタフェースで DNAT 設定で設定した IP アドレス変換が行われます。

nxr120(config-if)#**ip masquerade** IPマスカレードを設定します。

nxr120(config-if)#ip access-group forward-in eth1\_forward-in

IP アクセスリスト設定で設定した eth1\_forward-in を forward-in フィルタに適用します。これにより Ethernet1 インタフェースで受信した NXR を経由するパケットに対して IP アクセスリストによるチェッ クが行われます。

nxr120(config-if)#**ip spi-filter** 

ステートフルパケットインスペクションを設定します。

ステートフルパケットインスペクションは、パケットを監視してパケットフィルタリング項目を随時変 更する機能で、動的パケットフィルタリング機能として利用できます。

該当インタフェースでこの設定を有効にした場合、通常そのインタフェースで受信したパケットは全て 破棄されますが、そのインタフェースから送信されたパケットに対応する戻りパケットに対してはアク セスを許可します。

これにより自動的に WAN からの不要なアクセスを制御することが可能です。

#### 6. <DNS 設定>

nxr120(config)#**dns** nxr120(config-dns)#**service enable** DNS サービスを有効に設定します。

nxr120(config-dns)#root enable

この設定例ではルート DNS サーバを利用するため、ルート DNS サーバを有効に設定します。

【 サーバ, パソコンの設定例 】

|                  | WWW サーバ          | パソコン              |
|------------------|------------------|-------------------|
| IP アドレス          | 192. 168. 10. 10 | 192. 168. 10. 100 |
| サブネットマスク         | 255. 255. 255. 0 | 255. 255. 255. 0  |
| デフォルトゲートウェイ      | 192. 168. 10. 1  | 192. 168. 10. 1   |
| DNS サーバの IP アドレス | -                | 192. 168. 10. 1   |

## 2-4. UPnP 設定

UPnP 対応の VoIP アダプタや UPnP 対応のアプリケーションなどを NXR 配下で利用する場合は、UPnP 機能 を設定します。

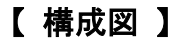

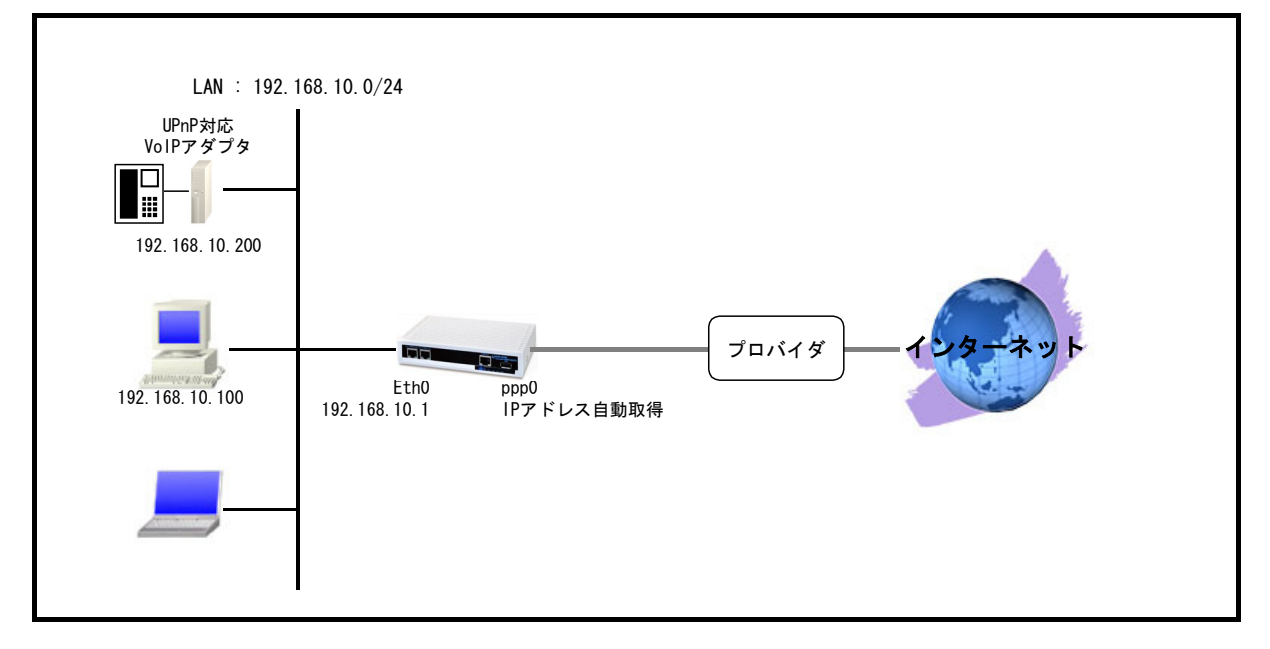

- ・ Ethernet0 インタフェースを LAN 側, ppp0 インタフェースを WAN 側とします。
- ppp0 インタフェースで IP マスカレードを有効にし、NXR 配下の複数の端末がインターネットアク セスできるように、送信元 IP アドレスおよびポート番号を変換します。
- UPnPでNAT外部側をppp0インタフェース,内部側をEthernet0インタフェース(192.168.10.1/24)
   とします。
- ・ DNS 機能を有効にし、NXR 配下の端末からの DNS リクエストを中継できるようにします。

#### 【 設定例 】

```
nxr120#configure terminal
nxr120(config)#interface ethernet 0
nxr120(config-if)#ip address 192.168.10.1/24
nxr120(config-if)#exit
nxr120(config)#ip route 0.0.0.0/0 ppp 0
nxr120(config)#interface ppp 0
nxr120(config-ppp)#ip address negotiated
nxr120(config-ppp)#ip masquerade
nxr120(config-ppp)#ip spi-filter
nxr120(config-ppp)#ip tcp adjust-mss auto
nxr120(config-ppp)#no ip redirects
nxr120(config-ppp) #ppp username test1@centurysys password test1pass
nxr120 (config-ppp) #exit
nxr120(config)#interface ethernet 1
nxr120(config-if)#no ip address
nxr120(config-if)#pppoe-client ppp 0
nxr120 (config-if) #exit
nxr120 (config) #upnp
nxr120(config-upnp)#external interface ppp 0
nxr120(config-upnp)#listen ip 192.168.10.1/24
nxr120(config-upnp)#timeout 3600
nxr120(config-upnp)#service enable
nxr120 (config-upnp) #exit
nxr120 (config) #dns
nxr120 (config-dns) #service enable
nxr120(config-dns)#exit
nxr120(config)#exit
nxr120#save config
```

## 【 設定例解説 】

#### 1. <Ethernet0 インタフェース設定>

nxr120(config)#**interface ethernet 0** nxr120(config-if)#**ip address 192.168.10.1/24** Ethernet0 インタフェースの IP アドレスに 192.168.10.1/24 を設定します。

#### 2. <スタティックルート設定>

nxr120(config)#ip route 0.0.0.0/0 ppp 0 デフォルトルートを設定します。PPPoE を利用する場合で、ppp インタフェース側をゲートウェイとする 場合はゲートウェイとして ppp インタフェースを指定します。

#### 3. <ppp0 インタフェース設定>

nxr120(config)#interface ppp 0

ppp0 インタフェースを設定します。

#### nxr120(config-ppp)#ip address negotiated

IP アドレスを negotiated (自動取得) に設定します。

#### nxr120(config-ppp)#**ip masquerade**

IP マスカレードを設定します。

nxr120(config-ppp)#ip spi-filter

ステートフルパケットインスペクションを設定します。

ステートフルパケットインスペクションは、パケットを監視してパケットフィルタリング項目を随時変 更する機能で、動的パケットフィルタリング機能として利用できます。

該当インタフェースでこの設定を有効にした場合、通常そのインタフェースで受信したパケットは全て 破棄されますが、そのインタフェースから送信されたパケットに対応する戻りパケットに対してはアク セスを許可します。

これにより自動的に WAN からの不要なアクセスを制御することが可能です。

nxr120(config-ppp)#ip tcp adjust-mss auto

TCP MSSの調整機能をオートに設定します。

TCP MSS 調整機能は TCP のネゴシエーション時に MSS 値を調整することで、サイズの大きい TCP パケットを転送する際にフラグメントによるスループットの低下を抑制する場合に利用します。

[nxr120(config-ppp)#**no ip redirects**] ICMP リダイレクト機能を無効に設定します。

nxr120(config-ppp)#**ppp username test1@centurysys password test1pass** PPPoE 接続で使用するユーザ ID とパスワードを設定します。 ここではユーザ ID を test1@centurysys, パスワードを test1pass とします。

4. <Ethernet1 インタフェース設定>

nxr120(config)#interface ethernet 1

Ethernet1 インタフェースを設定します。

nxr120(config-if)#**no ip address** 

Ethernet1 インタフェースに IP アドレスを割り当てない設定をします。 PPPoE 接続でプロバイダ等から割り当てられる IP アドレスは Ethernet インタフェースではなく ppp イ ンタフェースに割り当てられますので、PPPoE のみで使用する場合は IP アドレスの設定は不要です。

nxr120(config-if)#pppoe-client ppp 0

Ethernet1 インタフェース上で ppp0 インタフェースを使用するための設定をします。 PPPoE で ppp インタフェースを使用する場合は、pppoe-client コマンドによるインタフェース設定での 登録が必要になります。

5. < UPnP 設定>

nxr120(config)#**upnp** 

UPnP を設定します。

nxr120(config-upnp)#external interface ppp 0

WAN 側インタフェースとして ppp0 を設定します。

LAN 内の UPnP 対応機器に対しては、ここで設定したインタフェースの IP アドレスを通知します。

nxr120(config-upnp)#listen ip 192.168.10.1/24

LAN 配下の機器からのポートマッピング要求に対応する IP アドレスを設定します。

nxr120(config-upnp)#timeout 3600

ポートマッピングによって設定された NAT エントリを監視して、通過パケットが一定時間なかった場合 にポート情報を削除するためのタイマー(秒)を設定します。

nxr120(config-upnp)#service enable

UPnP サービスを有効にします。

#### 6. <DNS 設定>

nxr120(config)#**dns** 

nxr120(config-dns)#**service enable** 

DNS サービスを有効に設定します。

|                  | UPnP 対応のパソコン      | UPnP 対応 VoIP アダプタ |
|------------------|-------------------|-------------------|
| IP アドレス          | 192. 168. 10. 100 | 192. 168. 10. 200 |
| サブネットマスク         | 255. 255. 255. 0  | 255. 255. 255. 0  |
| デフォルトゲートウェイ      | 192. 168. 10. 1   | 192. 168. 10. 1   |
| DNS サーバの IP アドレス | 192. 168. 10. 1   | 192. 168. 10. 1   |

## 【 パソコン, VoIP アダプタの設定例 】

※VoIP アダプタの SIP に関する設定は除く
# 2-5. SIP-NAT 設定 1

通常のNATやIPマスカレード機能ではIPヘッダのIPアドレスのみ変換しますが、SIP-NAT機能ではSIP メッセージ中のIPアドレスを変換することが可能です。これにより、NAT配下においても VoIP端末を 利用することが可能になります。

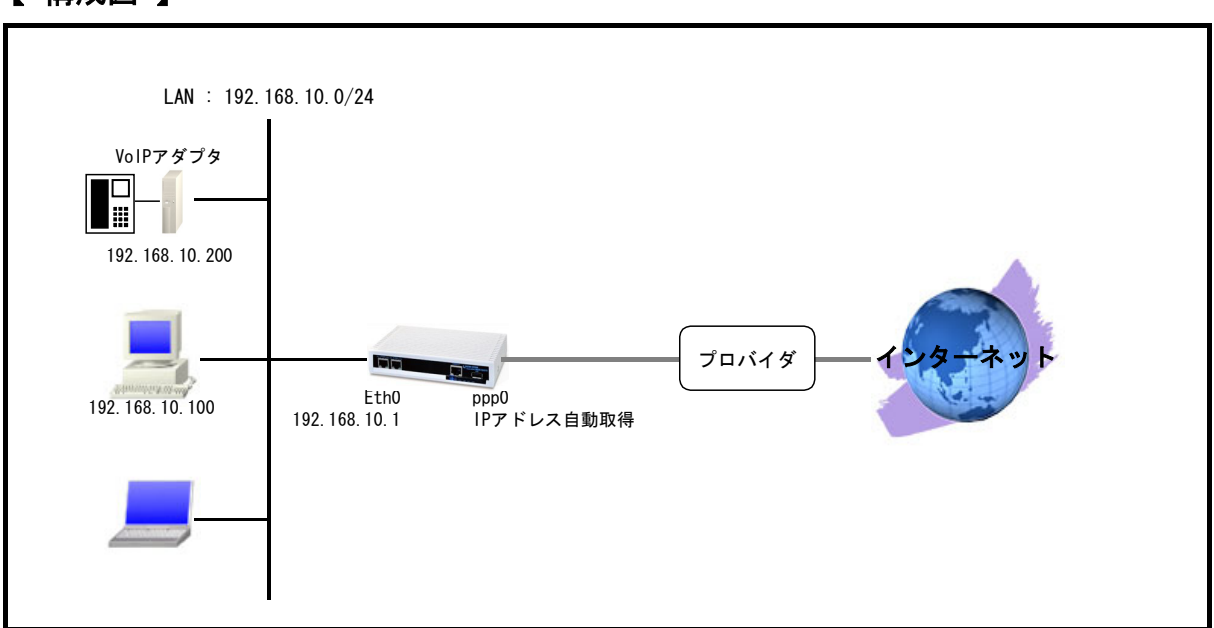

# 【 構成図 】

本設定例の VoIP アダプタで利用を想定しているポート番号は以下のとおりです。
 SIP サーバ: UDP5060
 RTP: UDP5090
 RTCP: UDP5091

- SIP-NAT 機能を有効にします。
- ・ NXR 配下の VoIP アダプタに対する着信に対応するため、DNAT および IPv4 アクセスリストを設定 します。
- ppp0 インタフェースで IP マスカレードを有効にし、NXR 配下の複数の端末がインターネットアク セスできるように送信元 IP アドレスおよびポート番号を変換します。
- ・ DNS 機能を有効にし、NXR 配下の端末からの DNS リクエストを中継できるようにします。

nxr120#configure terminal nxr120(config)#interface ethernet 0 nxr120(config-if)#ip address 192.168.10.1/24 nxr120(config-if)#exit nxr120(config)#ip route 0.0.0.0/0 ppp 0 nxr120(config)#sip-nat enable nxr120(config) #ip dnat ppp0\_dnat udp any any 5060 192.168.10.200 nxr120(config)#ip dnat ppp0\_dnat udp any any any range 5090 5091 192.168.10.200 nxr120(config)#ip access-list ppp0\_forward-in permit any 192.168.10.200 udp any 5060 nxr120(config)#ip access-list ppp0\_forward-in permit any 192.168.10.200 udp any range 5090 5091 nxr120(config)#interface ppp 0 nxr120(config-ppp)#ip address negotiated nxr120(config-ppp)#ip dnat-group ppp0\_dnat nxr120(config-ppp)#ip masquerade nxr120(config-ppp)#ip access-group forward-in ppp0\_forward-in nxr120(config-ppp)#ip spi-filter nxr120(config-ppp)#ip tcp adjust-mss auto nxr120(config-ppp)#no ip redirects nxr120(config-ppp) #ppp username test1@centurysys password test1pass nxr120 (config-ppp) #exit nxr120 (config) #interface ethernet 1 nxr120(config-if)#no ip address nxr120(config-if)#pppoe-client ppp 0 nxr120(config-if)#exit nxr120 (config) #dns nxr120(config-dns)#service enable nxr120(config-dns)#exit nxr120(config)#exit nxr120#save config

# 【 設定例解説 】

1. <Ethernet0 インタフェース設定>

nxr120(config)#**interface ethernet 0** nxr120(config-if)#**ip address 192.168.10.1/24** Ethernet0 インタフェースの IP アドレスに 192.168.10.1/24 を設定します。

### 2. <スタティックルート設定>

nxr120(config)#**ip route 0.0.0/0 ppp 0** 

デフォルトルートを設定します。PPPoE を利用する場合は、通常ゲートウェイとして ppp インタフェー スを指定します。

### 3. <SIP-NAT 設定>

nxr120(config**)#sip-nat enable** 

SIP-NAT 機能を有効にします。

#### 4. <DNAT 設定>

nxr120(config)#ip dnat ppp0\_dnat udp any any any 5060 192.168.10.200 nxr120(config)#ip dnat ppp0\_dnat udp any any any range 5090 5091 192.168.10.200

DNAT の動作ルールを作成します。

ここでは DNAT ルール名を ppp0\_dnat とします。

ー行目の設定は宛先 UDP ポート番号 5060 のパケットの宛先 IP アドレスを 192.168.10.200 に変換するための設定です。

二行目の設定は宛先 UDP ポート番号 5090~5091 のパケットの宛先 IP アドレスを 192.168.10.200 に変換 するための設定です。

この DNAT 設定は、ppp0 インタフェース設定で登録します。

- (\*\*) DNAT 設定を設定しただけでは宛先 IP アドレスの変換機能は動作しません。宛先 IP アドレス,ポ ート番号の変換を行うインタフェースでの登録が必要になります。
- (マ) この DNAT 設定は VoIP アダプタへの着信に対応するための設定です。

#### 5. <IP アクセスリスト設定>

nxr120(config)#**ip access-list ppp0\_forward-in permit any 192.168.10.200 udp any 5060** nxr120(config)#**ip access-list ppp0\_forward-in permit any 192.168.10.200 udp any range 5090 5091** フィルタの動作を規定するルールリストを作成します。

ここでは IP アクセスリスト名を ppp0\_forward-in とします。

ー行目の設定は宛先 IP アドレス 192.168.10.200 宛先 UDP ポート番号 5060 のパケットを許可するための設定です。

二行目の設定は宛先 IP アドレス 192.168.10.200 宛先 UDP ポート番号 5090~5091 のパケットを許可す るための設定です。

なおこの IP アクセスリスト設定は、ppp0 インタフェース設定で登録します。

- (3) IP アクセスリストを設定しただけではフィルタとして有効にはなりません。フィルタリングを行うインタフェースでの登録が必要になります。
- (マ) このフィルタ設定は VoIP アダプタへの着信に対応するための設定です。

#### 6. <ppp0 インタフェース設定>

nxr120(config)#interface ppp 0 ppp0 インタフェースを設定します。

nxr120(config-ppp)#ip address negotiated

IP アドレスを negotiated (自動取得)に設定します。

nxr120(config-ppp)#ip dnat-group ppp0\_dnat

DNAT 設定で設定した ppp0\_dnat を適用します。これにより ppp0 インタフェースで DNAT 設定で設定した IP アドレス変換が行われます。

nxr120(config-ppp)#**ip masquerade** 

IP マスカレードを設定します。

nxr120(config-ppp)#ip access-group forward-in ppp0\_forward-in

IP アクセスリスト設定で設定した ppp0\_forward-in を forward-in フィルタに適用します。これにより ppp0 インタフェースで受信した NXR を経由するパケットに対して IP アクセスリストによるチェックが 行われます。

nxr120(config-ppp)#ip spi-filter

ステートフルパケットインスペクションを設定します。

ステートフルパケットインスペクションは、パケットを監視してパケットフィルタリング項目を随時変 更する機能で、動的パケットフィルタリング機能として利用できます。

該当インタフェースでこの設定を有効にした場合、通常そのインタフェースで受信したパケットは全て 破棄されますが、そのインタフェースから送信されたパケットに対応する戻りパケットに対してはアク セスを許可します。

これにより自動的に WAN からの不要なアクセスを制御することが可能です。

nxr120(config-ppp)#ip tcp adjust-mss auto

TCP MSSの調整機能をオートに設定します。

TCP MSS 調整機能は TCP のネゴシエーション時に MSS 値を調整することで、サイズの大きい TCP パケットを転送する際にフラグメントによるスループットの低下を抑制する場合に利用します。

[nxr120(config-ppp)#**no ip redirects**] ICMP リダイレクト機能を無効に設定します。

nxr120(config-ppp)#ppp username test1@centurysys password test1pass

PPPoE 接続で使用するユーザ ID とパスワードを設定します。

ここではユーザ ID を test1@centurysys, パスワードを test1pass とします。

7. <Ethernet1 インタフェース設定>

nxr120(config)#interface ethernet 1 nxr120(config-if)#no ip address nxr120(config-if)#pppoe-client ppp 0

Ethernet1 インタフェースを設定します。

Ethernet1 インタフェースの設定は 2-4. UPnP 設定の**<Ethernet1 インタフェース設定**>と同等ですの で詳細はそちらをご参照下さい。

#### 8. <DNS 設定>

nxr120 (config) #**dns** nxr120 (config-dns) #**service enable** 

DNS サービスを有効にします。

## 【 パソコン, VoIP アダプタの設定例 】

|                  | パソコン              | VoIP アダプタ         |
|------------------|-------------------|-------------------|
| IP アドレス          | 192. 168. 10. 100 | 192. 168. 10. 200 |
| サブネットマスク         | 255. 255. 255. 0  | 255. 255. 255. 0  |
| デフォルトゲートウェイ      | 192. 168. 10. 1   | 192. 168. 10. 1   |
| DNS サーバの IP アドレス | 192. 168. 10. 1   | 192. 168. 10. 1   |

※VoIP アダプタの SIP に関する設定は除く

# 2-6. SIP-NAT 設定 2

自身の SIP ポートまたは SIP サーバの UDP ポート番号が 5060 以外の場合、この設定例に記載されている ような設定が必要となります。

-部の IP 電話サービスにおいて REGISTER の送信先 SIP サーバの IP アドレスと INVITE の送信元 IP アドレスが異なる場合があり、この設定を行わなかった場合通話できない可能性があります。

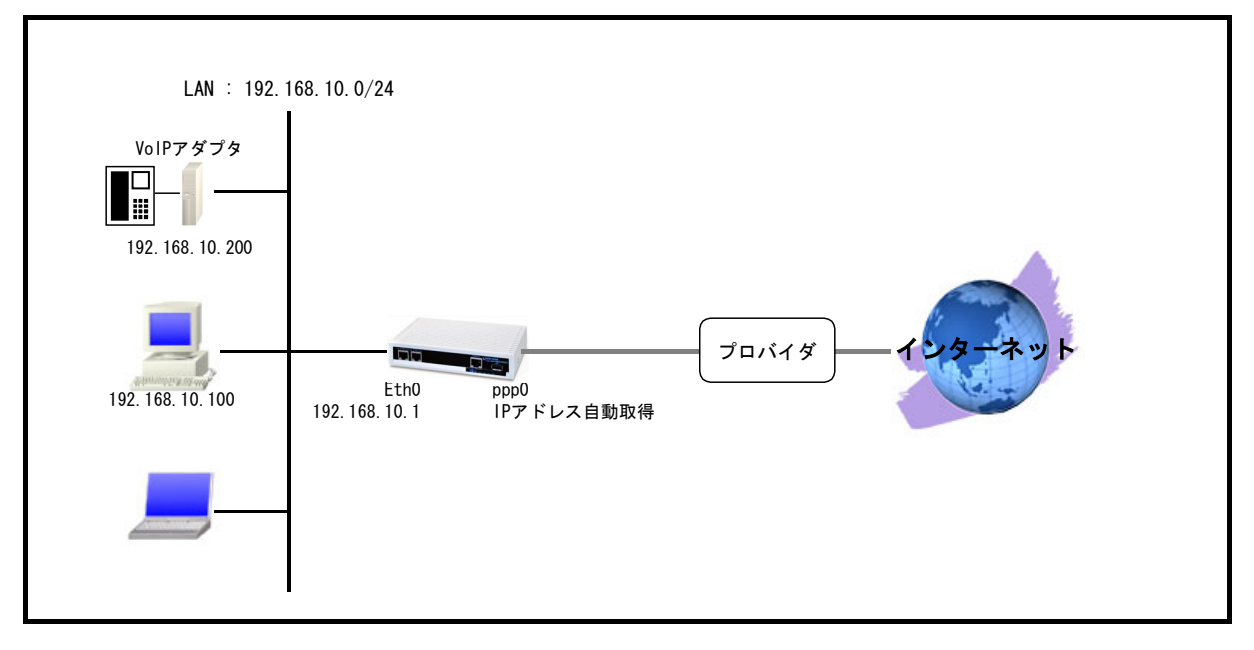

【構成図】

- ・ 本設定例の VoIP アダプタで利用を想定しているポート番号は以下のとおりです。
  - SIP サーバ: UDP5060
  - SIP : UDP5064
  - $\mathsf{RTP} : \mathsf{UDP5090}$
  - RTCP : UDP5091
- SIP-NAT 機能を有効にし、SIP-NAT 対象のポート番号として SIP サーバで利用する UDP5060, 5064
   を設定します。
- ・ NXR 配下の VoIP アダプタに対する着信に対応するため、DNAT および IPv4 アクセスリストを設定 します。
- ppp0 インタフェースで IP マスカレードを有効にし、NXR 配下の複数の端末がインターネットアク セスできるように送信元 IP アドレスおよびポート番号を変換します。
- ・ DNS 機能を有効にし、NXR 配下の端末からの DNS リクエストを中継できるようにします。

nxr120#configure terminal nxr120(config)#interface ethernet 0 nxr120(config-if)#ip address 192.168.10.1/24 nxr120(config-if)#exit nxr120(config)#ip route 0.0.0.0/0 ppp 0 nxr120(config)#sip-nat enable nxr120(config)#sip-nat port 5060 5064 nxr120(config)#ip dnat ppp0\_dnat udp any any any 5064 192.168.10.200 nxr120(config)#ip dnat ppp0\_dnat udp any any any range 5090 5091 192.168.10.200 nxr120(config)#ip access-list ppp0\_forward-in permit any 192.168.10.200 udp any 5064 nxr120(config)#ip access-list ppp0 forward-in permit any 192.168.10.200 udp any range 5090 5091 nxr120(config)#interface ppp 0 nxr120(config-ppp)#ip dnat-group ppp0\_dnat nxr120(config-ppp)#ip address negotiated nxr120(config-ppp)#ip masquerade nxr120(config-ppp)#ip access-group forward-in ppp0\_forward-in nxr120(config-ppp)#ip spi-filter nxr120(config-ppp)#ip tcp adjust-mss auto nxr120(config-ppp)#no ip redirects nxr120(config-ppp) #ppp username test1@centurysys password test1pass nxr120 (config-ppp) #exit nxr120(config)#interface ethernet 1 nxr120(config-if)#no ip address nxr120(config-if)#pppoe-client ppp 0 nxr120(config-if)#exit nxr120 (config) #dns nxr120(config-dns)#service enable nxr120 (config-dns) #exit nxr120 (config) #exit nxr120#save config

# 【 設定例解説 】

# 1. <Ethernet0 インタフェース設定>

nxr120(config)#**interface ethernet 0** nxr120(config-if)#**ip address 192.168.10.1/24** Ethernet0 インタフェースの IP アドレスに 192.168.10.1/24 を設定します。

## 2. <スタティックルート設定>

[nxr120(config)#ip route 0.0.0.0/0 ppp 0 デフォルトルートを設定します。PPPoE を利用する場合は、通常ゲートウェイとして ppp インタフェー スを指定します。

#### 3. <SIP-NAT 設定>

| nxr120(config)#sip-nat enable |  |
|-------------------------------|--|
|                               |  |

#### nxr120(config)#sip-nat port 5060 5064

UDP ポート番号 5060 および 5064 を宛先とするパケットを SIP-NAT 対象とするよう設定します。これに より Registrar の宛先である SIP サーバの IP アドレスと INVITE の送信元である SIP サーバの IP アドレ スが異なる場合でも VoIP を利用することができます。

#### 4. <DNAT 設定>

nxr120(config)#ip dnat ppp0\_dnat udp any any any 5064 192.168.10.200 nxr120(config)#ip dnat ppp0\_dnat udp any any any range 5090 5091 192.168.10.200

DNAT の動作ルールを作成します。

ここでは DNAT ルール名を ppp0\_dnat とします。

ー行目の設定は宛先 UDP ポート番号 5064 のパケットの宛先 IP アドレスを 192.168.10.200 に変換するための設定です。

二行目の設定は宛先 UDP ポート番号 5090~5091 のパケットの宛先 IP アドレスを 192.168.10.200 に変換 するための設定です。

この DNAT 設定は ppp0 インタフェース設定で登録します。

- (\*\*) DNAT 設定を設定しただけでは宛先 IP アドレスの変換機能は動作しません。宛先 IP アドレス,ポ ート番号の変換を行うインタフェースでの登録が必要になります。
- (マ) この DNAT 設定は VoIP アダプタへの着信に対応するための設定です。

#### 5. <IP アクセスリスト設定>

nxr120(config)#ip access-list ppp0\_forward-in permit any 192.168.10.200 udp any 5064 nxr120(config)#ip access-list ppp0\_forward-in permit any 192.168.10.200 udp any range 5090 5091

フィルタの動作を規定するルールリストを作成します。

ここでは IP アクセスリスト名を ppp0\_forward-in とします。

一行目の設定は宛先 IP アドレス 192.168.10.200 宛先 UDP ポート番号 5064 のパケットを許可するための設定です。

二行目の設定は宛先 IP アドレス 192.168.10.200 宛先 UDP ポート番号 5090~5091 のパケットを許可す るための設定です。

なおこの IP アクセスリスト設定は ppp0 インタフェース設定で登録します。

- (☞) IP アクセスリストを設定しただけではフィルタとして有効にはなりません。フィルタリングを行うインタフェースでの登録が必要になります。
- (マ) このフィルタ設定は VoIP アダプタへの着信に対応するための設定です。

#### 6. <ppp0 インタフェース設定>

| nxr120 (config)#interface ppp 0                                       |
|-----------------------------------------------------------------------|
| nxr120(config-ppp)# <b>ip dnat-group ppp0_dnat</b>                    |
| nxr120(config-ppp)# <b>ip address negotiated</b>                      |
| nxr120(config-ppp)# <b>ip masquerade</b>                              |
| nxr120(config-ppp)# <b>ip access-group forward-in ppp0_forward-in</b> |
| nxr120(config-ppp)# <b>ip spi-filter</b>                              |
| nxr120(config-ppp)# <b>ip tcp adjust-mss auto</b>                     |
| nxr120(config-ppp)# <b>no ip redirects</b>                            |
| nxr120(config-ppp)#ppp username test1@centurysys password test1pass   |
|                                                                       |

ppp0インタフェースを設定します。

ppp0 インタフェースの設定は 2-5. SIP-NAT 設定 1 の**<ppp0 インタフェース設定**>と同等ですので詳細 はそちらをご参照下さい。

### 7. <Ethernet1 インタフェース設定>

nxr120(config)#interface ethernet 1 nxr120(config-if)#no ip address nxr120(config-if)#pppoe-client ppp 0

Ethernet1 インタフェースを設定します。

Ethernet1 インタフェースの設定は 2-4. UPnP 設定の**<Ethernet1 インタフェース設定**>と同等ですの で詳細はそちらをご参照下さい。

## 8. <DNS 設定>

| nyr120(config)# <b>dns</b>    |        |
|-------------------------------|--------|
| ny 120 (config doc) #convice  | anabla |
| nxr 120 (com 1g-uns) #service |        |
| DNS サービスを有効にします。              |        |

# 【 パソコン, VoIP アダプタの設定例 】

|                  | パソコン              | VoIP アダプタ         |
|------------------|-------------------|-------------------|
| IP アドレス          | 192. 168. 10. 100 | 192. 168. 10. 200 |
| サブネットマスク         | 255. 255. 255. 0  | 255. 255. 255. 0  |
| デフォルトゲートウェイ      | 192. 168. 10. 1   | 192. 168. 10. 1   |
| DNS サーバの IP アドレス | 192. 168. 10. 1   | 192. 168. 10. 1   |

※VoIP アダプタの SIP に関する設定は除く

3. NAT/フィルタ応用設定

# 3-1. NAT でのサーバ公開1 (ポートマッピング) 設定

DNAT 機能では宛先 IP アドレス変換時にポート番号も変換することが可能です。ここでは WAN 側で受信時のポート番号を分けておくことで、グローバル IP アドレスが1つでも複数の WEB サーバに対してアク セスが可能になる設定です。

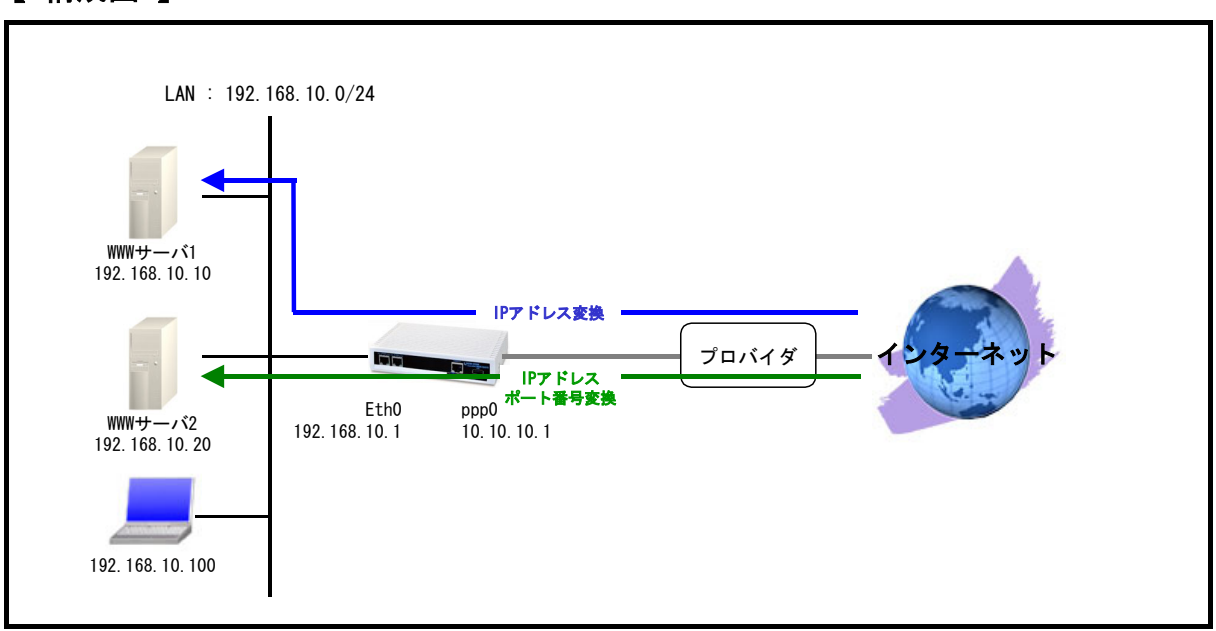

【 構成図 】

- ppp0 インタフェースで宛先 IP アドレス 10.10.10.1 TCP ポート番号 80 のパケットを受信した場合は、パケットの宛先 IP アドレスを 192.168.10.10 (WWW サーバ1) に変換します。
- ・ ppp0 インタフェースで宛先 IP アドレス 10.10.10.1 TCP ポート番号 8080 のパケットを受信した 場合は、パケットの宛先 IP アドレスを 192.168.10.20, TCP ポート番号 80 (WWW サーバ 2) に変換します。
- ・ ppp0 インタフェースで宛先 IP アドレス 192.168.10.10 および 192.168.10.20 TCP ポート番号 80 へのアクセスは許可します。
- IP マスカレードを設定し ppp0 インタフェースから出力されるパケットの送信元 IP アドレスを変換します。これにより NXR 配下の複数台の端末からインターネットアクセスが可能になります。
- ppp0インタフェースでステートフルパケットインスペクションを利用しインターネット側からの アクセスを破棄しながらも NXR 配下の端末からのアクセスは自由に行えるようにします。
- ・ DNS 機能を有効にすることにより NXR 配下の端末からの名前解決要求 (クエリ要求)を ISP より取得した DNS サーバに転送します。

nxr120#configure terminal nxr120(config)#interface ethernet 0 nxr120(config-if)#ip address 192.168.10.1/24 nxr120(config-if)#exit nxr120(config)#ip route 0.0.0.0/0 ppp 0 nxr120(config)#ip dnat ppp0\_dnat tcp any any 10.10.10.1 80 192.168.10.10 80 nxr120(config)#ip dnat ppp0\_dnat tcp any any 10.10.10.10.8080 192.168.10.20 80 nxr120(config)#ip access-list ppp0\_forward-in permit any 192.168.10.10 tcp any 80 nxr120(config)#ip access-list ppp0\_forward-in permit any 192.168.10.20 tcp any 80 nxr120(config)#interface ppp 0 nxr120(config-ppp)#ip address 10.10.10.1/32 nxr120(config-ppp)#ip dnat-group ppp0\_dnat nxr120(config-ppp)#ip masquerade nxr120(config-ppp)#ip access-group forward-in ppp0 forward-in nxr120(config-ppp)#ip spi-filter nxr120(config-ppp)#ip tcp adjust-mss auto nxr120(config-ppp)#no ip redirects nxr120(config-ppp) #ppp username test1@centurysys password test1pass nxr120 (config-ppp) #exit nxr120 (config) #interface ethernet 1 nxr120(config-if)#no ip address nxr120(config-if)#pppoe-client ppp 0 nxr120(config-if)#exit nxr120 (config) #dns nxr120 (config-dns) #service enable nxr120(config-dns)#exit nxr120(config)#exit nxr120#save config

# 【 設定例解説 】

#### 1. <Ethernet0 インタフェース設定>

nxr120(config)#**interface ethernet 0** nxr120(config-if)#**ip address 192.168.10.1/24** Ethernet0 インタフェースの IP アドレスに 192.168.10.1/24 を設定します。

#### 2. <スタティックルート設定>

[nxr120(config)#ip route 0.0.0.0/0 ppp 0 デフォルトルートを設定します。PPPoE を利用する場合で、ppp インタフェース側をゲートウェイとする 場合は、ゲートウェイとして ppp インタフェースを指定します。

#### 3. <DNAT 設定>

nxr120(config)#ip dnat ppp0\_dnat tcp any any 10.10.10.1 80 192.168.10.10 80 nxr120(config)#ip dnat ppp0\_dnat tcp any any 10.10.10.1 8080 192.168.10.20 80 DNAT の動作ルールを作成します。

ここでは DNAT ルール名を ppp0\_dnat とします。

一行目の設定は宛先 IP アドレス 10.10.10.1 宛先 TCP ポート番号 80 のパケットの宛先 IP アドレスを

192.168.10.10に変換するための設定です。

二行目の設定は宛先 IP アドレス 10.10.10.1 宛先 TCP ポート番号 8080 のパケットの宛先 IP アドレスを 192.168.10.10 宛先 TCP ポート番号 80 に変換するための設定です。 この DNAT 設定は、ppp0 インタフェース設定で登録します。

(☞) DNAT 設定を設定しただけでは宛先 IP アドレスの変換機能は動作しません。宛先 IP アドレス,ポ ート番号の変換を行うインタフェースでの登録が必要になります。

4. <IP アクセスリスト設定>

nxr120(config)#ip access-list ppp0\_forward-in permit any 192.168.10.10 tcp any 80 nxr120(config)#ip access-list ppp0\_forward-in permit any 192.168.10.20 tcp any 80

フィルタの動作を規定するルールリストを作成します。

ここでは IP アクセスリスト名を ppp0\_forward-in とします。

ー行目の設定は宛先 IP アドレス 192.168.10.10 宛先 TCP ポート番号 80 のパケットを許可するための設 定です。

二行目の設定は宛先 IP アドレス 192.168.10.20 宛先 TCP ポート番号 80 のパケットを許可するための設 定です。

この IP アクセスリスト設定は、ppp0 インタフェース設定で登録します。

(3) IP アクセスリストを設定しただけではフィルタとして有効にはなりません。フィルタリングを行うインタフェースでの登録が必要になります。

#### 5. <ppp0 インタフェース設定>

nxr120(config)#interface ppp 0

ppp0インタフェースを設定します。

nxr120 (config-ppp) #ip address 10. 10. 10. 1/32

IP アドレスを 10.10.1/32 に設定します。

### nxr120(config-ppp)#ip dnat-group ppp0\_dnat

DNAT 設定で設定した ppp0\_dnat を適用します。これにより ppp0 インタフェースで DNAT 設定で設定した IP アドレス変換が行われます。

nxr120(config-ppp)#**ip masquerade** 

IP マスカレードを設定します。

nxr120(config-ppp)#ip access-group forward-in ppp0\_forward-in

IP アクセスリスト設定で設定した ppp0\_forward-in を forward-in フィルタに適用します。これにより ppp0 インタフェースで受信した NXR を経由するパケットに対して IP アクセスリストによるチェックが 行われます。

nxr120(config-ppp)#ip spi-filter

ステートフルパケットインスペクションを設定します。

ステートフルパケットインスペクションはパケットを監視してパケットフィルタリング項目を随時変更 する機能で、動的パケットフィルタリング機能として利用できます。 該当インタフェースでこの設定を有効にした場合、通常そのインタフェースで受信したパケットは全て 破棄されますが、そのインタフェースから送信されたパケットに対応する戻りパケットに対してはアク セスを許可します。

これにより自動的に WAN からの不要なアクセスを制御することが可能です。

nxr120(config-ppp)**#ip tcp adjust-mss auto** 

TCP MSSの調整機能をオートに設定します。

TCP MSS 調整機能は TCP のネゴシエーション時に MSS 値を調整することで、サイズの大きい TCP パケットを転送する際にフラグメントによるスループットの低下を抑制する場合に利用します。

nxr120(config-ppp)#no ip redirects

ICMP リダイレクト機能を無効に設定します。

<u>nxr120(config-ppp)</u>#ppp username test1@centurysys password test1pass PPPoE 接続で使用するユーザ ID とパスワードを設定します。

ここではユーザ ID を test1@centurysys, パスワードを test1pass とします。

6. <Ethernet1 インタフェース設定>

<u>nxr120(config)</u>#**interface ethernet 1** Ethernet1 インタフェースを設定します。

nxr120(config-if)#**no ip address** 

Ethernet1 インタフェースに IP アドレスを割り当てない設定をします。

PPPoE 接続でプロバイダ等から割り当てられる IP アドレスは Ethernet インタフェースではなく ppp インタフェースに割り当てられますので、PPPoE のみで使用する場合は IP アドレスの設定は不要です。

nxr120(config-if)#pppoe-client ppp 0 Ethernet1 インタフェース上で ppp0 インタフェースを使用するための設定をします。 PPPoE で ppp インタフェースを使用する場合は、pppoe-client コマンドによるインタフェース設定での 登録が必要になります。

#### 7. <DNS 設定>

nxr120(config)#**dns** nxr120(config-dns)#**service enable** DNS サービスを有効に設定します。

【 パソコンの設定例 】

|                  | WWW サーバ 1        | WWW サーバ2         | パソコン              |
|------------------|------------------|------------------|-------------------|
| IP アドレス          | 192. 168. 10. 10 | 192. 168. 10. 20 | 192. 168. 10. 100 |
| サブネットマスク         | 255. 255. 255. 0 | 255. 255. 255. 0 | 255. 255. 255. 0  |
| デフォルトゲートウェイ      | 192. 168. 10. 1  | 192. 168. 10. 1  | 192. 168. 10. 1   |
| DNS サーバの IP アドレス | —                | —                | 192. 168. 10. 1   |

# 3-2. NAT でのサーバ公開2(複数 IP+PPPoE)設定

複数のグローバル IP アドレスが割り当てられる場合、それぞれのグローバル IP アドレス毎に LAN 内の プライベート IP アドレスを持ったサーバに対して DNAT 設定をすることにより、異なるグローバル IP アドレスでそれぞれのサーバに対してアクセスさせることができます。ここでは WAN 回線に PPPoE を利 用した例になります。

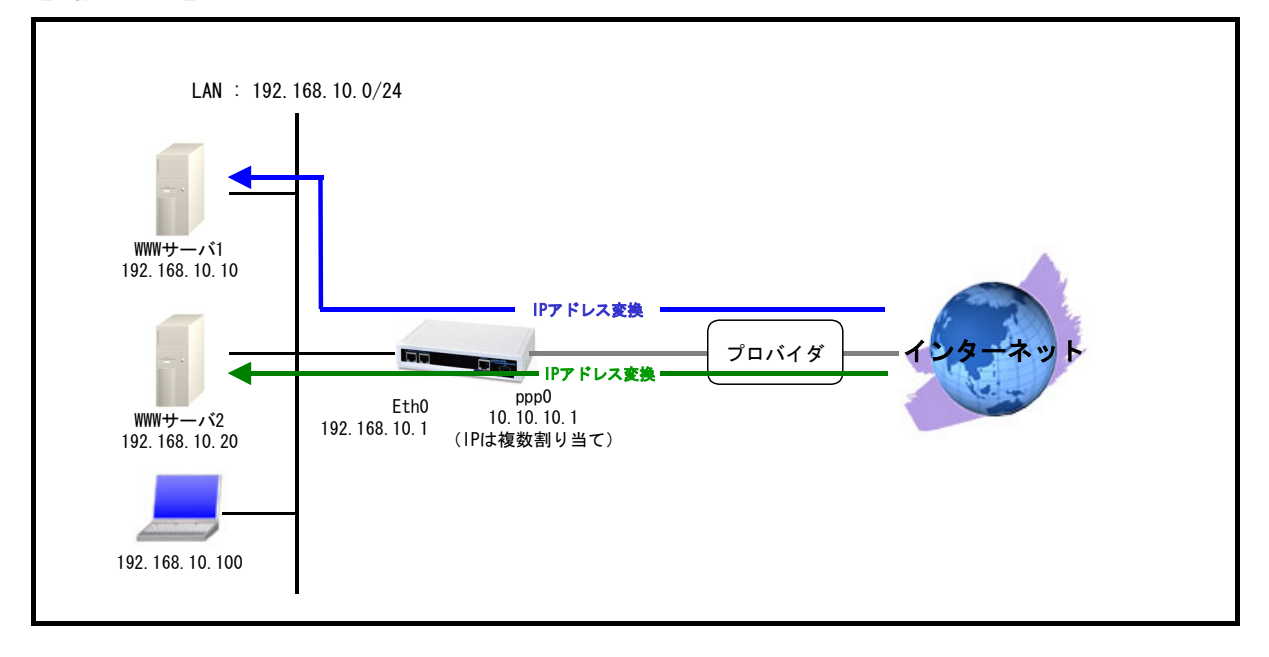

【 構成図 】

- ・ ppp0 インタフェースで宛先 IP アドレス 10.10.10.1 TCP ポート番号 80 のパケットを受信した場合はパケットの宛先 IP アドレスを 192.168.10.10 (WWW サーバ1) に変換します。
- ・ ppp0 インタフェースで宛先 IP アドレス 10.10.10.2, TCP ポート番号 80 のパケットを受信した場合はパケットの宛先 IP アドレスを 192.168.10.20 (WWW サーバ2) に変換します。
- ・ ppp0 インタフェースで宛先 IP アドレス 192.168.10.10 および 192.168.10.20 TCP ポート番号 80 へのアクセスは許可します。
- IP マスカレードを設定し ppp0 インタフェースから出力されるパケットの送信元 IP アドレスを変換します。これにより NXR 配下の複数台の端末からインターネットアクセスが可能になります。
- ppp0インタフェースでステートフルパケットインスペクションを利用しインターネット側からの
   アクセスを破棄しながらも NXR 配下の端末からのアクセスは自由に行えるようにします。
- ・ DNS 機能を有効にすることにより NXR 配下の端末からの名前解決要求 (クエリ要求)を ISP より取得した DNS サーバに転送します。

nxr120#configure terminal nxr120(config)#interface ethernet 0 nxr120(config-if)#ip address 192.168.10.1/24 nxr120(config-if)#exit nxr120(config)#ip route 0.0.0.0/0 ppp 0 nxr120(config)#ip dnat ppp0\_dnat tcp any any 10.10.10.1 80 192.168.10.10 nxr120(config)#ip dnat ppp0\_dnat tcp any any 10.10.10.2 80 192.168.10.20 nxr120(config)#ip access-list ppp0\_forward-in permit any 192.168.10.10 tcp any 80 nxr120(config)#ip access-list ppp0\_forward-in permit any 192.168.10.20 tcp any 80 nxr120(config)#interface ppp 0 nxr120(config-ppp)#ip address 10.10.10.1/32 nxr120(config-ppp)#ip dnat-group ppp0\_dnat nxr120(config-ppp)#ip masquerade nxr120(config-ppp)#ip access-group forward-in ppp0 forward-in nxr120(config-ppp)#ip spi-filter nxr120(config-ppp)#ip tcp adjust-mss auto nxr120(config-ppp)#no ip redirects nxr120(config-ppp) #ppp username test1@centurysys password test1pass nxr120 (config-ppp) #exit nxr120 (config) #interface ethernet 1 nxr120(config-if)#no ip address nxr120(config-if)#pppoe-client ppp 0 nxr120(config-if)#exit nxr120 (config) #dns nxr120 (config-dns) #service enable nxr120(config-dns)#exit nxr120(config)#exit nxr120#save config

## 【 設定例解説 】

#### 1. <Ethernet0 インタフェース設定>

nxr120(config)#**interface ethernet 0** nxr120(config-if)#**ip address 192.168.10.1/24** Ethernet0 インタフェースの IP アドレスに 192.168.10.1/24 を設定します。

#### 2. <スタティックルート設定>

<u>| nxr120 (config) #ip route 0.0.0.0/0 ppp 0</u> デフォルトルートを設定します。PPPoE を利用する場合で、ppp インタフェース側をゲートウェイとする 場合は、ゲートウェイとして ppp インタフェースを指定します。

#### 3. <DNAT 設定>

nxr120(config)#ip dnat ppp0\_dnat tcp any any 10.10.10.1 80 192.168.10.10 nxr120(config)#ip dnat ppp0\_dnat tcp any any 10.10.10.2 80 192.168.10.20 DNAT の動作ルールを作成します。

ここでは DNAT ルール名を ppp0\_dnat とします。

一行目の設定は宛先 IP アドレス 10.10.10.1 宛先 TCP ポート番号 80 のパケットの宛先 IP アドレスを

192.168.10.10に変換するための設定です。

二行目の設定は宛先 IP アドレス 10.10.2 宛先 TCP ポート番号 80 のパケットの宛先 IP アドレスを 192.168.10.20 に変換するための設定です。

この DNAT 設定は、ppp0 インタフェース設定で登録します。

(マ) DNAT 設定を設定しただけでは宛先 IP アドレスの変換機能は動作しません。宛先 IP アドレス,ポ ート番号の変換を行うインタフェースでの登録が必要になります。

4. <IP アクセスリスト設定>

nxr120(config)#ip access-list ppp0\_forward-in permit any 192.168.10.10 tcp any 80 nxr120(config)#ip access-list ppp0\_forward-in permit any 192.168.10.20 tcp any 80

フィルタの動作を規定するルールリストを作成します。

ここでは IP アクセスリスト名を ppp0\_forward-in とします。

ー行目の設定は宛先 IP アドレス 192.168.10.10 宛先 TCP ポート番号 80 のパケットを許可するための設 定です。

二行目の設定は宛先 IP アドレス 192.168.10.20 宛先 TCP ポート番号 80 のパケットを許可するための設 定です。

この IP アクセスリスト設定は、ppp0 インタフェース設定で登録します。

(3) IP アクセスリストを設定しただけではフィルタとして有効にはなりません。フィルタリングを 行うインタフェースでの登録が必要になります。

5. <ppp0 インタフェース設定>

| nxr120(config)# <b>interface ppp 0</b>                                      |
|-----------------------------------------------------------------------------|
| nxr120(config-ppp)# <b>ip address 10.10.1/32</b>                            |
| nxr120(config-ppp)# <b>ip dnat-group ppp0_dnat</b>                          |
| nxr120(config-ppp)# <b>ip masquerade</b>                                    |
| nxr120(config-ppp)# <b>ip access-group forward-in ppp0_forward-in</b>       |
| nxr120(config-ppp)# <b>ip spi-filter</b>                                    |
| nxr120(config-ppp)# <b>ip tcp adjust-mss auto</b>                           |
| nxr120(config-ppp)# <b>no ip redirects</b>                                  |
| nxr120(config-ppp)# <b>ppp username test1@centurysys password test1pass</b> |

ppp0 インタフェースを設定します。

ppp0 インタフェースの設定は 3-1. NAT でのサーバ公開 1 (ポートマッピング) 設定の<ppp0 インタフ ェース設定>と同等ですので、詳細はそちらをご参照下さい。

#### 6. <Ethernet1 インタフェース設定>

nxr120(config)#interface ethernet 1 nxr120(config-if)#no ip address nxr120(config-if)#pppoe-client ppp 0

Ethernet1 インタフェースを設定します。

Ethernet1 インタフェースの設定は 3-1. NAT でのサーバ公開 1 (ポートマッピング) 設定の<Ethernet1 インタフェース設定>と同等ですので、詳細はそちらをご参照下さい。

## 7. <DNS 設定>

nxr120(config)#**dns** nxr120(config-dns)#**service enable** 

DNS サービスを有効に設定します。

|                  | WWW サーバ1         | WWW サーバ2         | パソコン              |
|------------------|------------------|------------------|-------------------|
| IP アドレス          | 192. 168. 10. 10 | 192. 168. 10. 20 | 192. 168. 10. 100 |
| サブネットマスク         | 255. 255. 255. 0 | 255. 255. 255. 0 | 255. 255. 255. 0  |
| デフォルトゲートウェイ      | 192. 168. 10. 1  | 192. 168. 10. 1  | 192. 168. 10. 1   |
| DNS サーバの IP アドレス | —                | —                | 192. 168. 10. 1   |

【 サーバ, パソコンの設定例 】

# 3-3. NAT でのサーバ公開3 (複数 IP+Ethernet) 設定

複数のグローバル IP アドレスが割り当てられる場合、それぞれのグローバル IP アドレス毎に LAN 内の プライベート IP アドレスを持ったサーバに対して DNAT 設定をすることにより、異なるグローバル IP アドレスでそれぞれのサーバに対してアクセスさせることができます。ここでは WAN 回線に Ethernet を利用した例になります。

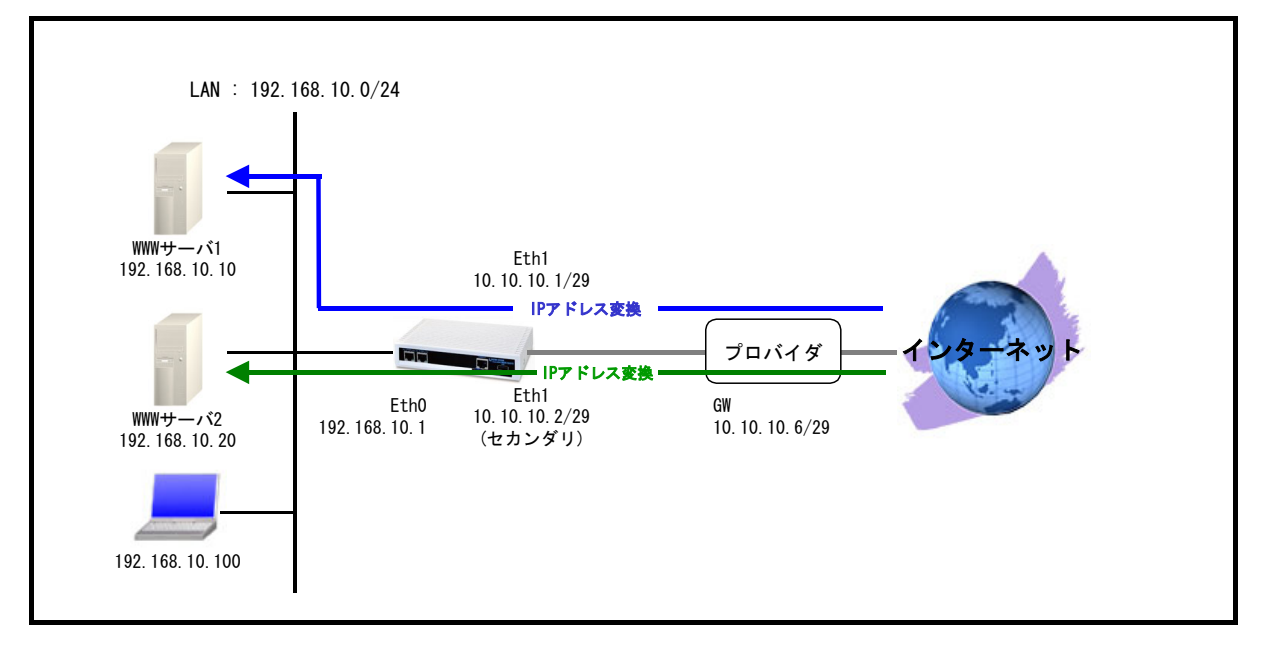

# 【構成図】

- Ethernet1 インタフェースで複数 IP アドレスを利用するためにセカンダリ IP アドレスを設定します。
- Ethernet1 インタフェースで宛先 IP アドレス 10.10.1 TCP ポート番号 80 のパケットを受信した場合は、パケットの宛先 IP アドレスを 192.168.10.10 (WWW サーバ1) に変換します。
- Ethernet1 インタフェースで宛先 IP アドレス 10.10.10.2, TCP ポート番号 80 のパケットを受信した場合は、パケットの宛先 IP アドレスを 192.168.10.20 (WWW サーバ2) に変換します。
- Ethernet1 インタフェースで宛先 IP アドレス 192. 168. 10. 10 および 192. 168. 10. 20 TCP ポート番号 80 へのアクセスは許可します。
- IPマスカレードを設定し Ethernet1 インタフェースから出力されるパケットの送信元 IP アドレスを変換します。これにより NXR 配下の複数台の端末からインターネットアクセスが可能になります。
- Ethernet1 インタフェースでステートフルパケットインスペクションを利用しインターネット側 からのアクセスを破棄しながらも NXR 配下の端末からのアクセスは自由に行えるようにします。
- ・ DNS 機能を有効にすることにより NXR 配下の端末からの名前解決要求 (クエリ要求) をルート DNS サーバに転送します。

nxr120#configure terminal nxr120(config)#interface ethernet 0 nxr120(config-if)#ip address 192.168.10.1/24 nxr120(config-if)#exit nxr120(config) #ip route 0.0.0.0/0 10.10.10.6 nxr120(config)#ip dnat eth1\_dnat tcp any any 10.10.10.1 80 192.168.10.10 nxr120(config)#ip dnat eth1\_dnat tcp any any 10.10.10.2 80 192.168.10.20 nxr120(config)#ip access-list eth1\_forward-in permit any 192.168.10.10 tcp any 80 nxr120(config)#ip access-list eth1\_forward-in permit any 192.168.10.20 tcp any 80 nxr120(config)#interface ethernet 1 nxr120(config-if)#ip address 10.10.10.1/29 nxr120(config-if)#ip address 10.10.10.2/29 secondary nxr120(config-if)#ip dnat-group eth1 dnat nxr120(config-if)#ip masquerade nxr120(config-if)#ip access-group forward-in eth1\_forward-in nxr120(config-if)#ip spi-filter nxr120(config-if)#no ip redirects nxr120(config-if)#exit nxr120 (config) #dns nxr120 (config-dns) #service enable nxr120(config-dns)#root enable nxr120 (config-dns) #exit nxr120 (config) #exit nxr120#save config

### 【 設定例解説 】

1. <Ethernet0 インタフェース設定>

nxr120(config)#interface ethernet 0 nxr120(config-if)#ip address 192.168.10.1/24

Ethernet0 インタフェースの IP アドレスに 192.168.10.1/24 を設定します。

### 2. <スタティックルート設定>

[nxr120(config)#ip route 0.0.0.0/0 10.10.10.6 デフォルトルートを設定します。ゲートウェイアドレスは上位ルータの IP アドレスを設定します。

#### 3. <DNAT 設定>

nxr120(config)#**ip dnat eth1\_dnat tcp any any 10.10.10.1 80 192.168.10.10** nxr120(config)#**ip dnat eth1\_dnat tcp any any 10.10.10.2 80 192.168.10.20** 

DNAT の動作ルールを作成します。

ここでは DNAT ルール名を eth1\_dnat とします。

ー行目の設定は宛先 IP アドレス 10.10.10.1 宛先 TCP ポート番号 80 のパケットの宛先 IP アドレスを 192.168.10.10 に変換するための設定です。

二行目の設定は宛先 IP アドレス 10.10.2 宛先 TCP ポート番号 80 のパケットの宛先 IP アドレスを 192.168.10.20 に変換するための設定です。

この DNAT 設定は、Ethernet1 インタフェース設定で登録します。

(☞) DNAT 設定を設定しただけでは宛先 IP アドレスの変換機能は動作しません。宛先 IP アドレス,ポ ート番号の変換を行うインタフェースでの登録が必要になります。

#### 4. <IP アクセスリスト設定>

nxr120(config)#ip access-list eth1\_forward-in permit any 192.168.10.10 tcp any 80 nxr120(config)#ip access-list eth1\_forward-in permit any 192.168.10.20 tcp any 80 フィルタの動作を規定するルールリストを作成します。

ここでは IP アクセスリスト名を eth1 forward-in とします。

ー行目の設定は宛先 IP アドレス 192.168.10.10 宛先 TCP ポート番号 80 のパケットを許可するための設 定です。

二行目の設定は宛先 IP アドレス 192.168.10.20 宛先 TCP ポート番号 80 のパケットを許可するための設 定です。

この IP アクセスリスト設定は、Ethernet1 インタフェース設定で登録します。

(3) IP アクセスリストを設定しただけではフィルタとして有効にはなりません。フィルタリングを 行うインタフェースでの登録が必要になります。

#### 5. <Ethernet1インタフェース設定>

nxr120(config)#**interface ethernet 1** nxr120(config-if)#**ip address 10.10.10.1/29** Ethernet1 インタフェースの IP アドレスに 10.10.10.1/29 を設定します。

| nxr120(config-if)#**ip address 10.10.10.2/29 secondary** Ethernet1 インタフェースのセカンダリ IP アドレスとして 10.10.2/29 を設定します。

[nxr120(config-if)#**ip dnat-group eth1\_dnat** DNAT 設定で設定した eth1\_dnat を適用します。これにより Ethernet1 インタフェースで DNAT 設定で設 定した IP アドレス変換が行われます。

nxr120(config-if)#ip masquerade

IP マスカレードを設定します。

nxr120(config-if)#ip access-group forward-in eth1\_forward-in

IP アクセスリスト設定で設定した eth1-forward-in を forward-in フィルタに適用します。これにより Ethernet1 インタフェースで受信した NXR を経由するパケットに対して IP アクセスリストによるチェッ クが行われます。

nxr120(config-if)#**ip** spi-filter

ステートフルパケットインスペクションを設定します。

ステートフルパケットインスペクションは、パケットを監視してパケットフィルタリング項目を随時変 更する機能で、動的パケットフィルタリング機能として利用できます。

該当インタフェースでこの設定を有効にした場合、通常そのインタフェースで受信したパケットは全て 破棄されますが、そのインタフェースから送信されたパケットに対応する戻りパケットに対してはアク セスを許可します。

これにより自動的に WAN からの不要なアクセスを制御することが可能です。

nxr120(config-if)#**no ip redirects** ICMP リダイレクト機能を無効に設定します。

#### 6. <DNS 設定>

nxr120(config)#**dns** nxr120(config-dns)#**service enable** DNS サービスを有効に設定します。

nxr120(config-dns)#root enable

この設定例ではルート DNS サーバを利用するため、ルート DNS サーバを有効に設定します。

| 【 サーバ | 、パソコ | ンの設定例】 |
|-------|------|--------|
|       |      |        |

|                  | WWW サーバ 1        | WWW サーバ2         | パソコン              |
|------------------|------------------|------------------|-------------------|
| IP アドレス          | 192. 168. 10. 10 | 192. 168. 10. 20 | 192. 168. 10. 100 |
| サブネットマスク         | 255. 255. 255. 0 | 255. 255. 255. 0 | 255. 255. 255. 0  |
| デフォルトゲートウェイ      | 192. 168. 10. 1  | 192. 168. 10. 1  | 192. 168. 10. 1   |
| DNS サーバの IP アドレス | —                | —                | 192. 168. 10. 1   |

# 3-4. NAT でのサーバ公開4 (LAN 内のサーバにグローバル IP アドレスで

# アクセス)設定

NAT 配下の端末より NAT で外部に公開しているサーバに対してプライベート IP アドレスでのアクセスだ けでなく、グローバル IP アドレスでのアクセスも可能です。ここでは NAT で公開している LAN 内の WWW サーバに対してグローバル IP アドレスでアクセスするための設定です。

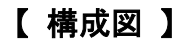

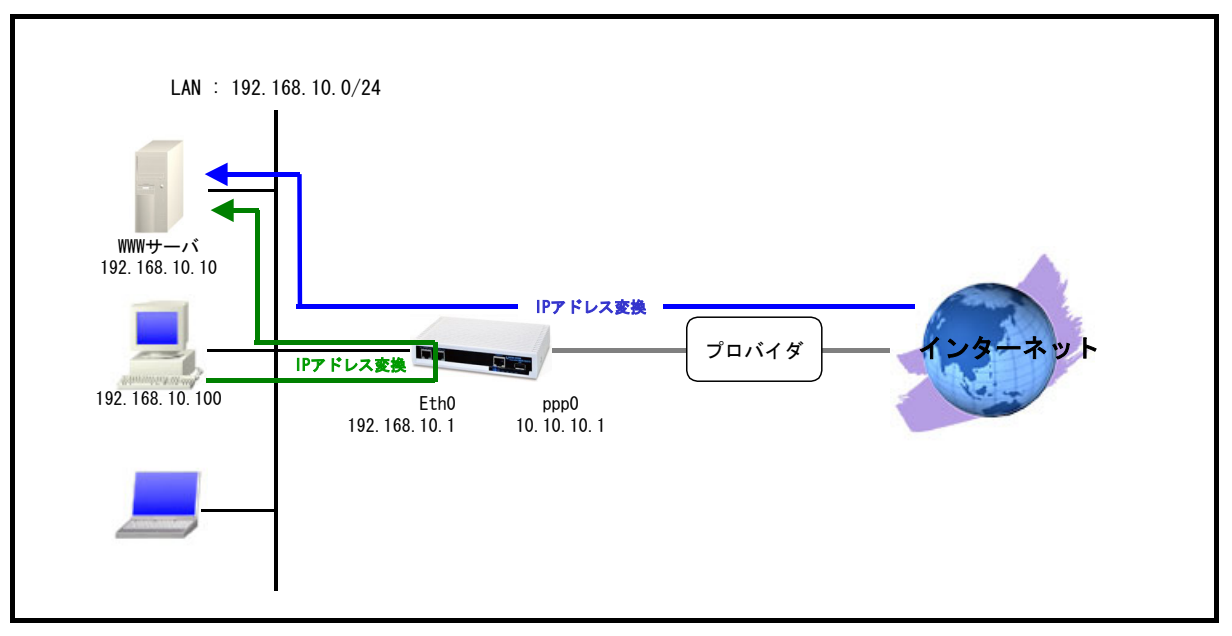

- ppp0 インタフェースで宛先 IP アドレス 10.10.10.1 TCP ポート番号 80 のパケットを受信した場合は、パケットの宛先 IP アドレスを 192.168.10.10 (WWW サーバ) に変換します。
- Ethernet0 インタフェースで宛先 IP アドレス 10. 10. 10. 1, TCP ポート番号 80 のパケットを受信した場合は、パケットの送信元 IP アドレスを 192. 168. 10. 1 宛先 IP アドレスを 192. 168. 10. 10 (WWW サーバ) に変換します。
- ・ ppp0 インタフェースで宛先 IP アドレス 192. 168. 10. 10 TCP ポート番号 80 へのアクセスは許可します。
- IP マスカレードを設定し ppp0 インタフェースから出力されるパケットの送信元 IP アドレスを変換します。これにより NXR 配下の複数台の端末からインターネットアクセスが可能になります。
- ppp0インタフェースでステートフルパケットインスペクションを利用しインターネット側からの アクセスを破棄しながらも NXR 配下の端末からのアクセスは自由に行えるようにします。
- ・ DNS 機能を有効にすることにより NXR 配下の端末からの名前解決要求 (クエリ要求)を ISP より取得した DNS サーバに転送します。

nxr120#configure terminal nxr120(config)#ip dnat ppp0 dnat tcp any any 10.10.10.1 80 192.168.10.10 80 nxr120(config)#ip dnat eth0\_dnat tcp 192.168.10.0/24 any 10.10.10.1 80 192.168.10.10 nxr120(config)#ip snat eth0 snat tcp 192.168.10.0/24 any 192.168.10.10 80 192.168.10.1 nxr120(config)#interface ethernet 0 nxr120(config-if)#ip address 192.168.10.1/24 nxr120(config-if)#ip dnat-group eth0\_dnat nxr120(config-if)#ip snat-group eth0\_snat nxr120 (config-if) #exit nxr120(config)#ip route 0.0.0.0/0 ppp 0 nxr120(config)#ip access-list ppp0\_forward-in permit any 192.168.10.10 tcp any 80 nxr120(config)#interface ppp 0 nxr120(config-ppp)#ip address 10.10.10.1/32 nxr120(config-ppp)#ip dnat-group ppp0\_dnat nxr120(config-ppp)#ip masquerade nxr120(config-ppp)#ip access-group forward-in ppp0 forward-in nxr120(config-ppp)#ip spi-filter nxr120(config-ppp)#ip tcp adjust-mss auto nxr120(config-ppp)#no ip redirects nxr120(config-ppp) #ppp username test1@centurysys password test1pass nxr120 (config-ppp) #exit nxr120(config)#interface ethernet 1 nxr120(config-if)#no ip address nxr120(config-if)#pppoe-client ppp 0 nxr120(config-if)#exit nxr120 (config) #dns nxr120(config-dns)#service enable nxr120(config-dns)#exit nxr120 (config) #exit nxr120#save config

# 【 設定例解説 】

1. <DNAT 設定>

[nxr120(config)#ip dnat ppp0\_dnat tcp any any 10.10.10.1 80 192.168.10.10 80 DNAT の動作ルールを作成します。

ここでは DNAT ルール名を ppp0\_dnat とします。

宛先 IP アドレス 10.10.1 宛先 TCP ポート番号 80 のパケットの宛先 IP アドレスを 192.168.10.10 に 変換するための設定をします。

この DNAT 設定は ppp0 インタフェース設定で登録します。

\_nxr120(config)#ip dnat eth0\_dnat tcp 192.168.10.0/24 any 10.10.10.1 80 192.168.10.10 DNAT の動作ルールを作成します。

ここでは DNAT ルール名を eth0\_dnat とします。

送信元 IP アドレス 192.168.10.0/24 宛先 IP アドレス 10.10.1 宛先 TCP ポート番号 80 のパケットの 宛先 IP アドレスを 192.168.10.10 に変換するための設定をします。

この DNAT 設定は、Ethernet0 インタフェース設定で登録します。

(☞) DNAT 設定を設定しただけでは宛先 IP アドレスの変換機能は動作しません。宛先 IP アドレス,ポ ート番号の変換を行うインタフェースでの登録が必要になります。

### 2. <SNAT 設定>

[nxr120(config)#ip snat eth0\_snat tcp 192.168.10.0/24 any 192.168.10.10 80 192.168.10.1 SNAT の動作ルールを作成します。

ここでは SNAT ルール名を eth0\_snat とします。

送信元 IP アドレス 192. 168. 10. 0/24 宛先 IP アドレス 192. 168. 10. 10 宛先 TCP ポート番号 80 のパケット の送信元 IP アドレスを 192. 168. 10. 1 に変換するための設定をします。

この SNAT 設定は、Ethernet0 インタフェース設定で登録します。

(☞) SNAT 設定を設定しただけでは送信元 IP アドレスの変換機能は動作しません。送信元 IP アドレスの変換を行うインタフェースでの登録が必要になります。

### 3. <Ethernet0 インタフェース設定>

nxr120(config)#**interface ethernet 0** nxr120(config-if)#**ip address 192.168.10.1/24** 

Ethernet0 インタフェースの IP アドレスに 192.168.10.1/24 を設定します。

nxr120(config-if)#ip dnat-group eth0\_dnat

DNAT 設定で設定した eth0\_dnat を適用します。これにより Ethernet0 インタフェースで DNAT 設定で設 定した eth0\_dnat のルールに基づいた IP アドレス変換が行われます。

#### nxr120(config-if)#ip snat-group eth0\_snat

SNAT 設定で設定した eth0\_snat を適用します。これにより Ethernet0 インタフェースで SNAT 設定で設定した eth0\_snat のルールに基づいた IP アドレス変換が行われます。

## 4. <スタティックルート設定>

[nxr120(config)#ip route 0.0.0.0/0 ppp 0 デフォルトルートを設定します。PPPoE を利用する場合で、ppp インタフェース側をゲートウェイとする 場合はゲートウェイとして ppp インタフェースを指定します。

## 5. <IP アクセスリスト設定>

nxr120(config)#ip access-list ppp0\_forward-in permit any 192.168.10.10 tcp any 80

フィルタの動作を規定するルールリストを作成します。

ここでは IP アクセスリスト名を ppp0\_forward-in とします。

宛先 IP アドレス 192.168.10.10 宛先 TCP ポート番号 80 のパケットを許可するように設定します。

- この IP アクセスリスト設定は、ppp0 インタフェース設定で登録します。
- (☞) IP アクセスリストを設定しただけではフィルタとして有効にはなりません。フィルタリングを 行うインタフェースでの登録が必要になります。

#### 6. <ppp0 インタフェース設定>

| nxr120(config)# <b>interface ppp 0</b>                                      |
|-----------------------------------------------------------------------------|
| nxr120(config-ppp)# <b>ip address 10.10.1/32</b>                            |
| nxr120(config-ppp)# <b>ip dnat-group ppp0_dnat</b>                          |
| nxr120(config-ppp)# <b>ip masquerade</b>                                    |
| nxr120(config-ppp)# <b>ip access-group forward-in ppp0_forward-in</b>       |
| nxr120(config-ppp)# <b>ip spi-filter</b>                                    |
| nxr120(config-ppp)# <b>ip tcp adjust-mss auto</b>                           |
| nxr120(config-ppp)# <b>no ip redirects</b>                                  |
| nxr120(config-ppp)# <b>ppp username test1@centurysys password test1pass</b> |

ppp0インタフェースを設定します。

ppp0 インタフェースの設定は 3-1. NAT でのサーバ公開 1 (ポートマッピング)設定の<ppp0 インタフ ェース設定>と同等ですので、詳細はそちらをご参照下さい。

### 7. <Ethernet1 インタフェース設定>

nxr120(config)#interface ethernet 1 nxr120(config-if)#no ip address nxr120(config-if)#pppoe-client ppp 0

Ethernet1 インタフェースを設定します。

Ethernet1 インタフェースの設定は 3-1. NAT でのサーバ公開 1 (ポートマッピング) 設定の**<Ethernet1** インタフェース設定>と同等ですので、詳細はそちらをご参照下さい。

#### 8. <DNS 設定>

nxr120(config)#**dns** nxr120(config-dns)#**service enable** 

DNS サービスを有効に設定します。

| 【 サーバ, バソコンの設定 | 例 |  |
|----------------|---|--|
|----------------|---|--|

|                  | WWW サーバ          | パソコン              |
|------------------|------------------|-------------------|
| IP アドレス          | 192. 168. 10. 10 | 192. 168. 10. 100 |
| サブネットマスク         | 255. 255. 255. 0 | 255. 255. 255. 0  |
| デフォルトゲートウェイ      | 192. 168. 10. 1  | 192. 168. 10. 1   |
| DNS サーバの IP アドレス | _                | 192. 168. 10. 1   |

# 3-5. NAT でのサーバ公開5 (IP nat-loopback の利用) 設定

IP nat-loopback 機能を利用し NAT で外部に公開しているサーバに対して NAT 配下の端末よりプライベ ート IP アドレスでのアクセスだけでなく、グローバル IP アドレスでのアクセスも可能にする設定例で す。

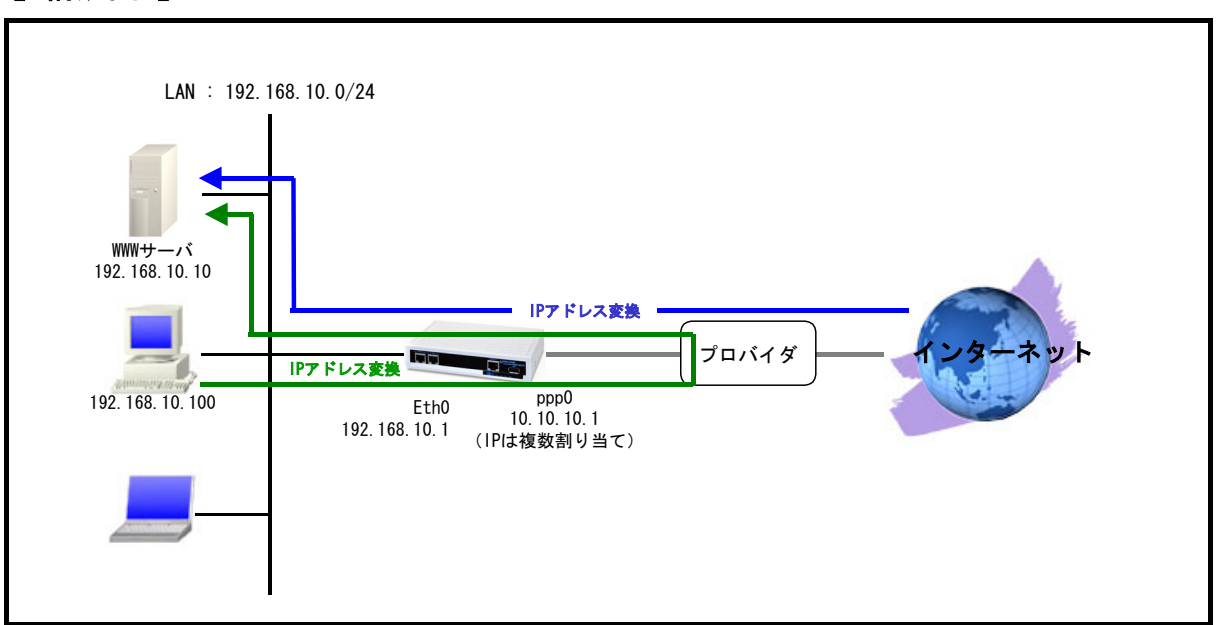

## 【 構成図 】

 IP nat-loopback 機能はグローバル IP アドレスを持つインタフェース以外からグローバル IP ア ドレスに対してアクセスが行われた場合、NXR 自身で受信せずに一度ルーティングテーブルに従 って転送されます。その後インターネット側から戻ってきたパケットを DNAT することで NAT 配下 の端末からもグローバル IP アドレスに対してアクセスできるようにします。

(☞) IP nat-loopback 機能は PPP インタフェース上でのみ利用することが可能です。

- IP nat-loopback 機能を設定しているインタフェース上でステートフルパケットインスペクション(以下 SPI)が有効な場合は、フィルタ設定で通過させたいパケットをあらかじめ許可しておく、または SPI を無効にする必要があります。
- IP nat-loopback 機能を設定しているインタフェース上では IP マスカレード機能を有効に設定す る必要があります。
- この設定例では ppp0 インタフェースで宛先 IP アドレス 10.10.10.1 TCP ポート番号 80 のパケットを受信した場合は、パケットの宛先 IP アドレスを 192.168.10.10 (WWW サーバ) に変換します。
- この設定例では ppp0 インタフェースで宛先 IP アドレス 192. 168. 10. 10 TCP ポート番号 80 へのア クセスは許可します。
- IP マスカレードを設定し ppp0 インタフェースから出力されるパケットの送信元 IP アドレスを変換します。これにより NXR 配下の複数台の端末からインターネットアクセスが可能になります。
- ppp0 インタフェースでステートフルパケットインスペクションを利用しインターネット側からの
   アクセスを破棄しながらも NXR 配下の端末からのアクセスは自由に行えるようにします。

・ DNS 機能を有効にすることにより NXR 配下の端末からの名前解決要求 (クエリ要求)を ISP より取得した DNS サーバに転送します。

# 【 設定例 】

nxr120#configure terminal nxr120(config)#interface ethernet 0 nxr120(config-if)#ip address 192.168.10.1/24 nxr120 (config-if) #exit nxr120(config)#ip route 0.0.0.0/0 ppp 0 nxr120(config)#ip dnat ppp0\_dnat tcp any any 10.10.10.1 80 192.168.10.10 80 nxr120(config)#ip access-list ppp0\_forward-in permit any 192.168.10.10 tcp any 80 nxr120(config)#interface ppp 0 nxr120(config-ppp)#ip address 10.10.10.1/32 nxr120(config-ppp)#ip nat-loopback nxr120(config-ppp)#ip dnat-group ppp0 dnat nxr120(config-ppp)#ip masquerade nxr120(config-ppp)#ip access-group forward-in ppp0\_forward-in nxr120(config-ppp)#ip spi-filter nxr120(config-ppp)#ip tcp adjust-mss auto nxr120(config-ppp)#no ip redirects nxr120(config-ppp) #ppp username test1@centurysys password test1pass nxr120 (config-ppp) #exit nxr120(config)#interface ethernet 1 nxr120(config-if)#no ip address nxr120(config-if)#pppoe-client ppp 0 nxr120(config-if)#exit nxr120 (config) #dns nxr120(config-dns)#service enable nxr120 (config-dns) #exit nxr120 (config) #exit nxr120#save config

# 【 設定例解説 】

#### 1. <Ethernet0 インタフェース設定>

nxr120(config)#interface ethernet 0 nxr120(config-if)#ip address 192.168.10.1/24

Ethernet0 インタフェースの IP アドレスに 192. 168. 10. 1/24 を設定します。

#### 2. <スタティックルート設定>

nxr120(config)#ip route 0.0.0.0/0 ppp 0

デフォルトルートを設定します。PPPoE を利用する場合で、ppp インタフェース側をゲートウェイとする 場合は、ゲートウェイとして ppp インタフェースを指定します。

#### 3. <DNAT 設定>

[nxr120(config)#ip dnat ppp0\_dnat tcp any any 10.10.10.1 80 192.168.10.10 80 DNAT の動作ルールを作成します。

ここでは DNAT ルール名を ppp0\_dnat とします。

宛先 IP アドレス 10.10.1 宛先 TCP ポート番号 80 のパケットの宛先 IP アドレスを 192.168.10.10 に 変換するための設定をします。

この DNAT 設定は、ppp0 インタフェース設定で登録します。

(マ) DNAT 設定を設定しただけでは宛先 IP アドレスの変換機能は動作しません。宛先 IP アドレス,ポ ート番号の変換を行うインタフェースでの登録が必要になります。

#### 4. <IP アクセスリスト設定>

<u>nxr120(config)#ip access-list ppp0\_forward-in permit any 192.168.10.10 tcp any 80</u> フィルタの動作を規定するルールリストを作成します。 ここでは IP アクセスリスト名を ppp0\_forward-in とします。

宛先 IP アドレス 192. 168. 10. 10 宛先 TCP ポート番号 80 のパケットを許可するための設定をします。
 この IP アクセスリスト設定は、ppp0 インタフェース設定で登録します。

(☞) IP アクセスリストを設定しただけではフィルタとして有効にはなりません。フィルタリングを 行うインタフェースでの登録が必要になります。

#### 5. <ppp0 インタフェース設定>

nxr120(config)#interface ppp 0

ppp0 インタフェースを設定します。

nxr120 (config-ppp) #ip address 10. 10. 1/32

IP アドレスを 10.10.10.1/32 に設定します。

# nxr120(config-ppp)#**ip nat-loopback**

IP nat-loopback 機能を設定します。

nxr120(config-ppp)#ip dnat-group ppp0\_dnat

DNAT 設定で設定した ppp0\_dnat を適用します。これにより ppp0 インタフェースで DNAT 設定で設定した IP アドレス変換が行われます。

#### nxr120(config-ppp)#**ip masquerade**

IPマスカレードを設定します。IP nat-loopback 機能を設定する場合は、IPマスカレード(もしくは SNAT) を設定する必要があります。

nxr120(config-ppp)#ip access-group forward-in ppp0\_forward-in

IP アクセスリスト設定で設定した ppp0\_forward-in を forward-in フィルタに適用します。これにより ppp0 インタフェースで受信した NXR を経由するパケットに対して IP アクセスリストによるチェックが 行われます。

nxr120(config-ppp)#ip spi-filter

ステートフルパケットインスペクションを設定します。

ステートフルパケットインスペクションはパケットを監視してパケットフィルタリング項目を随時変更 する機能で、動的パケットフィルタリング機能として利用できます。

該当インタフェースでこの設定を有効にした場合、通常そのインタフェースで受信したパケットは全て 破棄されますが、そのインタフェースから送信されたパケットに対応する戻りパケットに対してはアク セスを許可します。

これにより自動的に WAN からの不要なアクセスを制御することが可能です。

#### nxr120(config-ppp)**#ip tcp adjust-mss auto**

TCP MSSの調整機能をオートに設定します。

TCP MSS 調整機能は TCP のネゴシエーション時に MSS 値を調整することで、サイズの大きい TCP パケットを転送する際にフラグメントによるスループットの低下を抑制する場合に利用します。

nxr120(config-ppp)#**no ip redirects** 

ICMP リダイレクト機能を無効に設定します。

nxr120(config-ppp) #ppp username test1@centurysys password test1pass

PPPoE 接続で使用するユーザ ID とパスワードを設定します。

ここではユーザ ID を test1@centurysys, パスワードを test1pass とします。

#### 6. <Ethernet1 インタフェース設定>

nxr120(config)#interface ethernet 1 nxr120(config-if)#no ip address nxr120(config-if)#pppoe-client ppp 0

Ethernet1 インタフェースを設定します。

Ethernet1 インタフェースの設定は 3-1. NAT でのサーバ公開 1 (ポートマッピング) 設定の<Ethernet1 インタフェース設定>と同等ですので、詳細はそちらをご参照下さい。

#### 7. <DNS 設定>

nxr120(config)#**dns** nxr120(config-dns)#**service enable** 

DNS サービスを有効に設定します。

# 【サーバ,パソコンの設定例】

|                  | WWW サーバ          | パソコン              |
|------------------|------------------|-------------------|
| IP アドレス          | 192. 168. 10. 10 | 192. 168. 10. 100 |
| サブネットマスク         | 255. 255. 255. 0 | 255. 255. 255. 0  |
| デフォルトゲートウェイ      | 192. 168. 10. 1  | 192. 168. 10. 1   |
| DNS サーバの IP アドレス | -                | 192. 168. 10. 1   |

# 3-6. DMZ 構築 (PPPoE) 設定

NXR-130/C のように3ポート(3セグメント)以上を有する製品では、インターネットに公開するサー バ群(DMZ)と社内 LAN を物理的に分けて構築することが可能です。

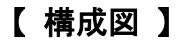

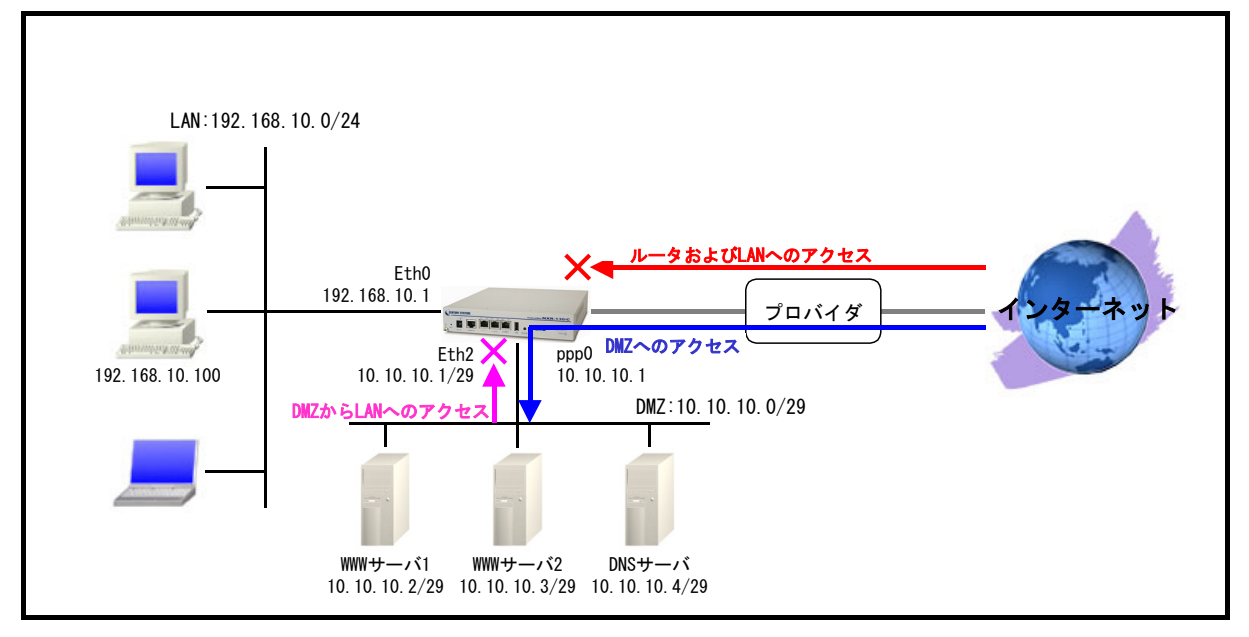

- ・ Ethernet0 を LAN 側, ppp0(Ethernet1)を WAN 側, Ethernet2 を DMZ 側とします。
- Ethernet0 インタフェースが属するネットワーク 192. 168. 10. 0/24 からのパケットで ppp0 インタフェースから出力されるパケットは、送信元 IP アドレスを 10. 10. 1 に変換します。
- ステートフルパケットインスペクションを利用しインターネット側からのアクセスを破棄しなが らも Ethernet0 インタフェースが属するネットワークからのアクセスは自由に行えるようにしま す。
- ppp0 インタフェースでステートフルパケットインスペクションを設定しインターネット側からの アクセスに対して基本的には破棄しますが、以下のアクセスだけ許可します。
   宛先 IP アドレス 10. 10. 10. 0/29 宛の ICMP パケット (ただし宛先 IP アドレス 10. 10. 10. 1 の ICMP Echo Request は破棄)
   宛先 IP アドレス 10. 10. 10. 2 および 10. 10. 3 宛先 TCP ポート番号 80 (WWW サーバ)
   宛先 10. 10. 4 宛先 TCP, UDP ポート番号 53 (DNS サーバ)
- Ethernet2 インタフェースでもステートフルパケットインスペクションを有効にし、DMZ から LAN へのアクセスおよびインターネットへの不要なアクセスを破棄します。
- ・ DNS機能を有効にすることによりNXR 配下の LAN 内の端末からの名前解決要求 (クエリ要求)を DMZ 内の DNS サーバに転送します。

nxr130#configure terminal nxr130(config)#interface ethernet 0 nxr130(config-if)#ip address 192.168.10.1/24 nxr130(config-if)#exit nxr130(config)#ip route 0.0.0.0/0 ppp 0 nxr130(config)#ip snat ppp0\_snat ip 192.168.10.0/24 any 10.10.10.1 nxr130(config)#ip access-list ppp0\_in deny any 10.10.10.1 icmp 8 0 nxr130(config)#ip access-list ppp0\_forward-in permit any 10.10.10.2 tcp any 80 nxr130(config)#ip access-list ppp0\_forward-in permit any 10.10.10.3 tcp any 80 nxr130(config)#ip access-list ppp0\_forward-in permit any 10.10.10.4 tcp any 53 nxr130(config)#ip access-list ppp0\_forward-in permit any 10.10.10.4 udp any 53 nxr130(config)#ip access-list ppp0\_forward-in permit any 10.10.10.0/29 icmp nxr130(config)#interface ppp 0 nxr130(config-ppp)#ip address 10.10.10.1/32 nxr130(config-ppp)#ip snat-group ppp0\_snat nxr130(config-ppp)#ip access-group in ppp0 in nxr130(config-ppp)#ip access-group forward-in ppp0 forward-in nxr130(config-ppp)#ip spi-filter nxr130(config-ppp)#ip tcp adjust-mss auto nxr130(config-ppp)#no ip redirects nxr130(config-ppp) #ppp username test1@centurysys password test1pass nxr130 (config-ppp) #exit nxr130(config)#interface ethernet 1 nxr130(config-if)#no ip address nxr130(config-if)#pppoe-client ppp 0 nxr130(config-if)#exit nxr130(config)#interface ethernet 2 nxr130(config-if)#ip address 10.10.10.1/29 nxr130(config-if)#ip spi-filter nxr130(config-if)#exit nxr130 (config) #dns nxr130(config-dns)#address 10.10.10.4 nxr130(config-dns)#service enable nxr130 (config-dns) #exit nxr130(config)#exit nxr130#save config

# 【 設定例解説 】

#### 1. <Ethernet0 インタフェース設定>

| nxr130(config)# <b>interface ethernet 0</b>          |  |
|------------------------------------------------------|--|
| nxr130(config-if)# <b>ip address 192.168.10.1/24</b> |  |
|                                                      |  |

#### 2. <スタティックルート設定>

[nxr130(config)#ip route 0.0.0.0/0 ppp 0 デフォルトルートを設定します。PPPoE を利用する場合で、ppp インタフェース側をゲートウェイとする 場合はゲートウェイとして ppp インタフェースを指定します。

# 3. <SNAT 設定>

nxr130(config)#ip snat ppp0\_snat ip 192.168.10.0/24 any 10.10.10.1 SNAT の動作ルールを作成します。

ここでは SNAT ルール名を ppp0 snat とします。

送信元 IP アドレス 192. 168. 10. 0/24 のパケットの送信元 IP アドレスを 10. 10. 1 に変換するための設 定をします。

この SNAT 設定は ppp0 インタフェース設定で登録します。

(\*) SNAT 設定を設定しただけでは送信元 IP アドレスの変換機能は動作しません。送信元 IP アドレスの変換を行うインタフェースでの登録が必要になります。

#### 4. <IP アクセスリスト設定>

nxr130(config)#ip access-list ppp0\_in deny any 10.10.10.1 icmp 8 0

フィルタの動作を規定するルールリストを作成します。

ここでは IP アクセスリスト名を ppp0\_in とします。

宛先 IP アドレス 10.10.10.1 の ICMP Echo Request (Type8Code0) パケットを破棄するための設定をします。

この IP アクセスリスト設定は ppp0 インタフェース設定で登録します。

(3) IP アクセスリストを設定しただけではフィルタとして有効にはなりません。フィルタリングを 行うインタフェースでの登録が必要になります。

```
nxr130(config)#ip access-list ppp0_forward-in permit any 10.10.10.2 tcp any 80
nxr130(config)#ip access-list ppp0_forward-in permit any 10.10.10.3 tcp any 80
nxr130(config)#ip access-list ppp0_forward-in permit any 10.10.10.4 tcp any 53
nxr130(config)#ip access-list ppp0_forward-in permit any 10.10.10.4 udp any 53
nxr130(config)#ip access-list ppp0_forward-in permit any 10.10.10.0/29 icmp
```

ここでは IP アクセスリスト名を ppp0\_forward-in とします。

ー行目の設定は宛先 IP アドレス 10.10.2 宛先 TCP ポート番号 80 のパケットを許可するための設定です。

二行目の設定は宛先 IP アドレス 10.10.3 宛先 TCP ポート番号 80 のパケットを許可するための設定です。

三行目の設定は宛先 IP アドレス 10.10.10.4 宛先 TCP ポート番号 53 のパケットを許可するための設定 です。

四行目の設定は宛先 IP アドレス 10.10.10.4 宛先 UDP ポート番号 53 のパケットを許可するための設定です。

五行目の設定は宛先 IP アドレス 10.10.0/29の ICMP パケットを許可するための設定です。

この IP アクセスリスト設定は ppp0 インタフェース設定で登録します。

(\*\*) IP アクセスリストを設定しただけではフィルタとして有効にはなりません。フィルタリングを 行うインタフェースでの登録が必要になります。

#### 5. <ppp0 インタフェース設定>

nxr130(config)#interface ppp 0

ppp0 インタフェースを設定します。

nxr130(config-ppp)#ip address 10.10.10.1/32

IP アドレスを 10.10.1/32 に設定します。

nxr130(config-ppp)#ip snat-group ppp0\_snat

SNAT 設定で設定した ppp0\_snat を適用します。これにより ppp0 インタフェースで SNAT 設定で設定した IP アドレス変換が行われます。

nxr130(config-ppp)#ip access-group in ppp0\_in

IP アクセスリスト設定で設定した ppp0\_in を in フィルタに適用します。これにより ppp0 インタフェー スで受信した NXR 宛のパケットに対して IP アクセスリストによるチェックが行われます。

nxr130(config-ppp)#ip access-group forward-in ppp0\_forward-in

IP アクセスリスト設定で設定した ppp0\_forward-in を forward-in フィルタに適用します。これにより ppp0 インタフェースで受信した NXR を経由するパケットに対して IP アクセスリストによるチェックが 行われます。

nxr130(config-ppp)#**ip spi-filter** 

ステートフルパケットインスペクションを設定します。

ステートフルパケットインスペクションはパケットを監視してパケットフィルタリング項目を随時変更 する機能で、動的パケットフィルタリング機能として利用できます。

該当インタフェースでこの設定を有効にした場合、通常そのインタフェースで受信したパケットは全て 破棄されますが、そのインタフェースから送信されたパケットに対応する戻りパケットに対してはアク セスを許可します。

これにより自動的に WAN からの不要なアクセスを制御することが可能です。

nxr130(config-ppp)#**ip tcp adjust-mss auto** 

TCP MSSの調整機能をオートに設定します。

TCP MSS 調整機能は TCP のネゴシエーション時に MSS 値を調整することで、サイズの大きい TCP パケットを転送する際にフラグメントによるスループットの低下を抑制する場合に利用します。

nxr130(config-ppp)#**no ip redirects** ICMP リダイレクト機能を無効に設定します。

nxr130(config-ppp)#ppp username test1@centurysys password test1pass

PPPoE 接続で使用するユーザ ID とパスワードを設定します。

ここではユーザ ID を test1@centurysys, パスワードを test1pass とします。

#### 6. <Ethernet1 インタフェース設定>

nxr130(config)#interface ethernet 1 nxr130(config-if)#no ip address nxr130(config-if)#pppoe-client ppp 0

Ethernet1 インタフェースを設定します。

Ethernet1 インタフェースの設定は 3-1. NAT でのサーバ公開 1 (ポートマッピング) 設定の**<Ethernet1** インタフェース設定>と同等ですので、詳細はそちらをご参照下さい。

### 7. <Ethernet2 インタフェース設定>

nxr130(config)#interface ethernet 2 nxr130(config-if)#ip address 10.10.10.1/29

nxr130(config-if)#**ip spi-filter** 

ステートフルパケットインスペクションを設定します。

8. <DNS 設定>

nxr130(config)#**dns** 

nxr130(config-dns)#address 10.10.10.4

DNS サーバの IP アドレスを設定します。ここでは DMZ に設置している DNS サーバ 10.10.10.4 を指定します。

nxr130(config-dns)#service enable

DNS サービスを有効に設定します。

# 【 サーバ, パソコンの設定例 】

| DMZ         | WWW サーバ 1          | │ ₩₩₩ サーバ2         | DNS サーバ            |
|-------------|--------------------|--------------------|--------------------|
| IP アドレス     | 10. 10. 10. 2      | 10. 10. 10. 3      | 10. 10. 10. 4      |
| サブネットマスク    | 255. 255. 255. 248 | 255. 255. 255. 248 | 255. 255. 255. 248 |
| デフォルトゲートウェイ | 10. 10. 10. 1      | 10. 10. 10. 1      | 10. 10. 10. 1      |

| LAN              | パソコン              |  |
|------------------|-------------------|--|
| IP アドレス          | 192. 168. 10. 100 |  |
| サブネットマスク         | 255. 255. 255. 0  |  |
| デフォルトゲートウェイ      | 192. 168. 10. 1   |  |
| DNS サーバの IP アドレス | 192. 168. 10. 1   |  |

付録
## フィルタ状態確認方法

フィルタの状態(アクセスリスト)を確認には、「show ip access-list」コマンドで確認することができます。

実行例

| nxr120#show ip access-list           |           |               |      |              |                   |                  |  |  |
|--------------------------------------|-----------|---------------|------|--------------|-------------------|------------------|--|--|
| Chain ppp0_forward-in (1 references) |           |               |      |              |                   |                  |  |  |
| No.                                  | packts    | bytes target  | prot | sourceIP     | destIP            | option           |  |  |
| 1                                    | 17        | 1776 permit   | tcp  | 0.0.0.0/0    | 10. 10. 10. 2     | dpt:80           |  |  |
| 2                                    | 14        | 1758 permit   | tcp  | 0.0.0.0/0    | 10. 10. 10. 3     | dpt:80           |  |  |
| 3                                    | 2         | 132 permit    | udp  | 0.0.0.0/0    | 10. 10. 10. 4     | dpt:53           |  |  |
| 4                                    | 4         | 240 permit    | icmp | 0. 0. 0. 0/0 | 10. 10. 10. 0/29  |                  |  |  |
| Chain                                | ppp0_in ( | 1 references) |      |              |                   |                  |  |  |
| No.                                  | packts    | bytes target  | prot | sourceIP     | destIP opt        | tion             |  |  |
| 1                                    | 4         | 240 deny      | icmp | 0.0.0.0/0    | 10.10.10.1 icm    | mp type 8 code 0 |  |  |
| 1                                    | 4         | 240 deny      | icmp | 0. 0. 0. 0/0 | 10. 10. 10. 1 icr | np type 8 code 0 |  |  |

(IP) IP アクセスリストの設定は行っているが、そのアクセスリストが属している IP アクセスリスト グループがどのインタフェースにも登録されていない場合は、references の部分が(0 references)と表示されます。

この場合その IP アクセスリストグループは有効ではない状態です。

## NAT 状態確認方法

DNAT/SNAT の状態を確認には、それぞれ以下のコマンドを実行することにより確認することができます。

### DNAT 実行例

| nxr120#show ip dnat |        |       |        |                |                  |                  |  |
|---------------------|--------|-------|--------|----------------|------------------|------------------|--|
|                     |        |       | ences) |                |                  | DUAT             |  |
| NO.                 | packts | bytes | prot   | sourceIP sport | destIP dport     | DNAT             |  |
| 1                   | 1      | 52    | tcp    | 0.0.0.0/0 any  | 10. 10. 10. 1 80 | 192. 168. 10. 10 |  |

#### SNAT 実行例

| nxr130#show ip snat            |        |       |      |                    |       |                  |               |  |
|--------------------------------|--------|-------|------|--------------------|-------|------------------|---------------|--|
| Chain eth2_snat (1 references) |        |       |      |                    |       |                  |               |  |
| No.                            | packts | bytes | prot | sourceIP :         | sport | destIP dport     | SNAT          |  |
| 1                              | 2      | 120   | all  | 192. 168. 10. 0/24 | any   | 0. 0. 0. 0/0 any | 10. 10. 10. 1 |  |
| 2                              | 4      | 240   | all  | 192. 168. 20. 0/24 | any   | 0.0.0.0/0 any    | 10. 10. 10. 2 |  |

(☞) DNAT, SNAT の設定は行っているが、その DNAT, SNAT が属している DNAT グループ, SNAT グループが どのインタフェースにも登録されていない場合は、references の部分が(0 references)と表示さ れます。

この場合その DNAT グループ, SNAT グループは有効ではない状態です。

# UPnP 状態確認方法

UPnPの状態を表示する場合は、「show upnp」コマンドを使用します。

### 実行例

| nxr120#show upnp                     |                           |          |
|--------------------------------------|---------------------------|----------|
| UDP:5060:192.168.10.200:5060:g101app | (192. 168. 10. 200: 5060) | 5060 UDP |
| UDP:5090:192.168.10.200:5090:g101app | (192. 168. 10. 200: 5090) | 5090 UDP |
| UDP:5091:192.168.10.200:5091:g101app | (192. 168. 10. 200: 5091) | 5091 UDP |

## SIP-NAT 状態確認方法

SIP-NATの状態を表示する場合は、「show sip-nat」コマンドを使用します。

実行例

nxr120#show sip-nat SIP-NAT is on

また SIP-NAT に関連した情報を含むセッション情報を表示するためには、「show ip conntrack」コマン

ドを使用します。

#### 実行例

サポートデスクへのお問い合わせ

# サポートデスクへのお問い合わせに関して

サポートデスクにお問い合わせ頂く際は、以下の情報をお知らせ頂けると効率よく対応させて頂くこと が可能ですので、ご協力をお願い致します。

- ご利用頂いている NXR 製品の機種名, バージョン番号
- ご利用頂いている NXR 製品を含んだネットワーク構成
- 不具合の内容および不具合の再現手順(何を行った場合にどのような問題が発生したのかをできる だけ具体的にお知らせ下さい)
- ご利用頂いている NXR 製品での不具合発生時のログ (show syslog message)
- ご利用頂いている NXR 製品の設定ファイル, show tech-support コマンドの実行結果

## サポートデスクのご利用に関して

電話サポート 電話番号: **0422-37-8926** 電話での対応は以下の時間帯で行います。 月曜日 ~ 金曜日 10:00 AM - 5:00 PM ただし、国の定める祝祭日、弊社の定める年末年始は除きます。

電子メールサポート

E-mail: <u>support@centurysys.co.jp</u>

FAXサポート

FAX 番号:0422-55-3373

電子メール、FAX は 毎日 24 時間受け付けております。

ただし、システムのメンテナンスやビルの電源点検のため停止する場合があります。 その際は弊社ホームページ等にて事前にご連絡いたします。

FutureNet NXR シリーズ NAT.フィルタ設定例集 Ver 1.0.0 2011 年 4 月 発行 センチュリー・システムズ株式会社 Copyright(c) 2009-2011 Century Systems Co., Ltd. All Rights Reserved.